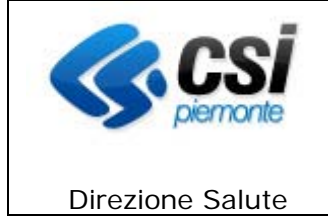

**DIREZIONE SALUTE** 

**GESTIONE CENTRI ISI** 

MANUALE UTENTE

ISI--MUT-01-2.1.2 Pagina 1 di 55

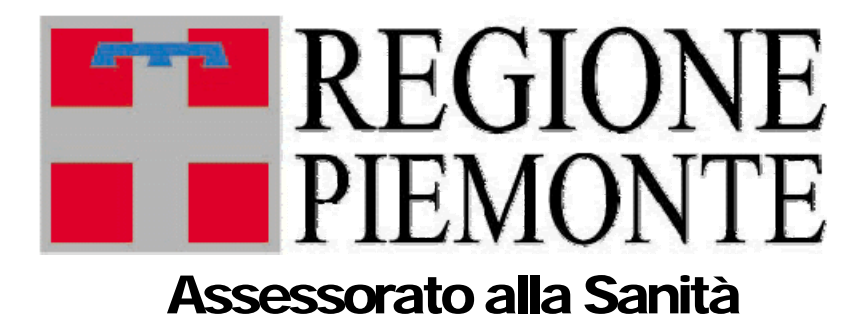

# Nanuale utente GESTIONE CENTRI IS

ISI--MUT-01-V2.0.0\_Manuale Utente.doc

uso: ESTERNO

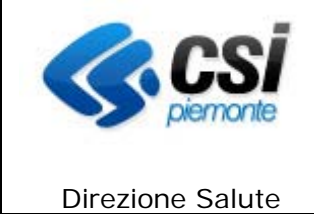

#### SOMMARIO

| 1. INQUADRAMENTO GENERALE                              | 5  |
|--------------------------------------------------------|----|
| 2. ACRONOMI - GLOSSARIO                                | 6  |
| 3. REQUISITI PER L'USO DELL'APPLICATIVO                | 6  |
| 3.1 CARATTERISTICHE MINIME                             |    |
| 4. MODALITA' DI ACCESSO                                | 7  |
| 5. HOME PAGE                                           | 10 |
| 6. CAMBIA CENTRO I.S.I                                 |    |
| 7. PROFILI ANAGRAFICI - RICERCA                        | 12 |
| 8. PROFILI ANAGRAFICI – RISULTATO                      |    |
| 8.1 RIEPILOGO CRITERI DI RICERCA                       |    |
| 9. PROFILO ANAGRAFICO – VISUALIZZA                     |    |
| 10. PROFILO ANAGRAFICO – INSERIMENTO/MODIFICA          |    |
| 10.1 Dati primari                                      |    |
| 10.2 Domicilio                                         |    |
| 10.3 ALTRE INFORMAZIONI                                |    |
| 10.4 CODICE STP                                        |    |
| 10.4.1 Storico periodi di assistenza                   |    |
| 11. GESTIONE DATI SOCIO SANITARI                       |    |
| 11.1 RILEVAZIONI PASSAGGI (RUOLO RESPONSABILE ISI)     |    |
| 11.1 RILEVAZIONI PASSAGGI (RUOLO OPERATORE CENTRO ISI) |    |
| 11.2 Eventi / Problemi                                 |    |
| 11.3 MALATTIE INFETTIVE                                |    |
| 11.4 ESENZIONI                                         |    |
| 12. VERIFICA PROFILO                                   |    |
| 13. FUNZIONI DI UTILITA'                               |    |
| 13.1 VERIEICA PROFILI PER REGOLARIZZAZIONE             | 30 |
| 13.1.1 Verifica profili a Unica Corrispondenza         |    |
| 13.1.2 Verifica profili con più Corrispondenze         |    |
| 13.3 ESTRAZIONE DATI / REPORT                          |    |
| 13.3.1 Estrazione dati                                 |    |
| 13.3.2 Report Passaggi totali                          |    |

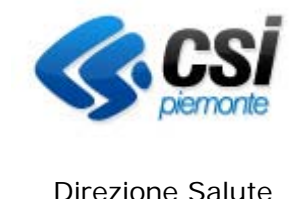

**Direzione Salute** 

| 14. ABILITAZIONI E RUOLI                  |  |
|-------------------------------------------|--|
| 13.3.4 Report Attività erogate            |  |
| 13.3.3 REPORT ESENZIONI PER ASSISTITO     |  |
| 13.3.3 Report Iscritti totali / esenzioni |  |

#### **INDICE DELLE FIGURE**

| FIGURA 1 ACCESSO ALLA PAGINA                                                    | 8    |
|---------------------------------------------------------------------------------|------|
| FIGURA 2 AREA DI AUTENTICAZIONE                                                 | 9    |
| FIGURA 3 HOME PAGE                                                              | . 10 |
| FIGURA 4 CAMBIA CENTRO I.S.I.                                                   | . 11 |
| FIGURA 5 PROFILI ANAGRAFICI – RICERCA                                           | . 12 |
| FIGURA 6 RIEPILOGO CRITERI E RISULTATI DI RICERCA (PROFILO RESPONSABILE)        | . 14 |
| FIGURA 7 AZIONI DISPONIBILI (PROFILO OPERATORE)                                 | . 14 |
| FIGURA 8 VISUALIZZA PROFILO                                                     | . 17 |
| FIGURA 9 INSERIMENTO/MODIFICA – DATI PRIMARI                                    | . 18 |
| FIGURA 10 INSERIMENTO/MODIFICA – VERIFICA PROFILO GIÀ PRESENTE                  | . 21 |
| FIGURA 11 INSERIMENTO/MODIFICA – DOMICILIO                                      | . 22 |
| FIGURA 12 INSERIMENTO/MODIFICA – ALTRE INFORMAZIONI                             | . 24 |
| FIGURA 13 INSERIMENTO/MODIFICA – SEZIONE STORICO DEI PERIODI DI ASSISTENZA      | . 26 |
| FIGURA 14 INSERIMENTO/MODIFICA - CODICE TESSERINO                               | . 27 |
| FIGURA 15 PAGINA DATI SOCIO SANITARI (RUOLO RESPONSABILE)                       | . 29 |
| FIGURA 16 PAGINA PASSAGGI (RUOLO OPERATORE)                                     | . 30 |
| FIGURA 17 GESTIONE DATI SOCIO SANITARI – RILEVAZIONE PASSAGGI                   | . 31 |
| FIGURA 18 GESTIONE DATI SOCIO SANITARI – DETTAGLI PASSAGGIO                     | . 32 |
| FIGURA 19 GESTIONE DATI SOCIO SANITARI – RILEVAZIONE PASSAGGI (RUOLO OPERATORE) | . 33 |
| FIGURA 20 GESTIONE DATI SOCIO SANITARI – EVENTI / PROBLEMI                      | . 34 |
| FIGURA 21 GESTIONE DATI SOCIO SANITARI – MALATTIE INFETTIVE                     | . 35 |
| FIGURA 22 GESTIONE DATI SOCIO SANITARI – ESENZIONI                              | . 36 |
| FIGURA 23 GESTIONE DATI SOCIO SANITARI – VACCINAZIONI                           | . 37 |
| FIGURA 24 VERIFICA PROFILO (DA RISULTATI DI RICERCA) (RUOLO RESPONSABILE)       | . 38 |
| FIGURA 25 AZIONI VERIFICA PROFILO (DA RISULTATI DI RICERCA) (RUOLO OPERATORE)   | . 38 |
| FIGURA 26 VERIFICA PROFILI PER REGOLARIZZAZIONE                                 | . 39 |
| FIGURA 27 VERIFICA PROFILI A UNICA CORRISPONDENZA (RUOLO RESPONSABILE)          | . 40 |
| FIGURA 28 VERIFICA PROFILI A UNICA CORRISPONDENZA (RUOLO OPERATORE)             | . 40 |
| FIGURA 29 COMPARAZIONE DATI                                                     | . 41 |
| FIGURA 30 VERIFICA PROFILI CON PIÙ CORRISPONDENZE                               | . 42 |
| FIGURA 31 GESTIONE PROFILO CON PIÙ CORRISPONDENZE (RUOLO RESPONSABILE)          | . 42 |
| FIGURA 32 AZIONI GESTIONE PROFILO CON PIÙ CORRISPONDENZE (RUOLO OPERATORE)      | . 42 |
| FIGURA 33 PAGINA DI REPORTISTICA                                                | . 44 |
| FIGURA 34 ESTRAZIONE DATI – RICERCA                                             | . 45 |
| FIGURA 35 ESTRAZIONE DATI – ELENCO PROFILI                                      | . 46 |
| FIGURA 36 PARAMETRI DI RICERCA REPORT PASSAGGI TOTALI                           | . 47 |

ISI--MUT-01-V2.1.2\_Manuale Utente.doc

uso: ESTERNO

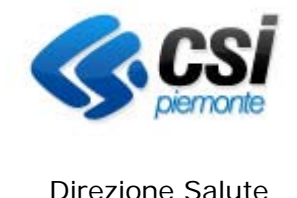

Direzione Salute

| FIGURA 37 REPORT PASSAGGI TOTALI                                  | 48 |
|-------------------------------------------------------------------|----|
| FIGURA 38 PARAMETRI DI RICERCA REPORT ISCRITTI TOTALI / ESENZIONI | 49 |
| FIGURA 39 REPORT ISCRITTI TOTALI / ESENZIONI                      | 50 |
| FIGURA 40 PARAMETRI DI RICERCA REPORT ISCRITTI TOTALI / ESENZIONI | 51 |
| FIGURA 41 REPORT ISCRITTI TOTALI / ESENZIONI                      | 52 |
| FIGURA 42 PARAMETRI DI RICERCA REPORT ATTIVITÀ EROGATE            | 53 |
| FIGURA 43 REPORT ATTIVITÀ EROGATE                                 | 54 |

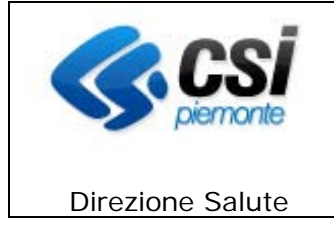

#### **1. INQUADRAMENTO GENERALE**

Il sistema informativo gestisce l'Archivio regionale Stranieri Temporaneamente Presenti. L'Archivio è una base dati centralizzata il cui scopo è quello di gestire le informazioni anagrafiche riguardanti tutti i cittadini stranieri temporaneamente presenti che richiedono assistenza al servizio sanitario regionale, e che non hanno i requisiti necessari per ottenere l'iscrizione obbligatoria o volontaria al SSR.

La costituzione dell'archivio unico regionale degli Stranieri Temporaneamente Presenti consentirà, alla Regione Piemonte l'invio degli elenchi degli assistiti STP, senza l'indicazione del cognome e del nome, richiesti dal Ministero dell'Economia e delle Finanze secondo quanto previsto dal comma 9 dell'art. 50 della Legge 326/2003 e dai successivi decreti attuativi.

Viene trattato il profilo anagrafico relativo a:

- Cittadini stranieri, non in regola con le norme relative all'ingresso ed al soggiorno, che richiedono assistenza sanitaria presso una delle ASL Piemontesi;
- Cittadini stranieri comunitari che richiedono assistenza sanitaria presso una delle ASL Piemontesi e per i quali non è garantita l'assistenza sanitaria dalla nazione di provenienza e per i quali non è possibile l'iscrizione obbligatoria/volontaria al SSN.

Ciascuna Azienda Sanitaria Locale regionale ha la responsabilità di registrare le informazioni relative a cittadini stranieri temporaneamente presenti, che richiedono l'assistenza sanitaria, e all'attribuzione del codice STP.

Il presente manuale si rivolge a:

- Personale dipendente amministrativo Centri ISI/strutture identificate;
- Personale dipendente sanitario Centri ISI/strutture identificate;
- Personale convenzionato Centri ISI/strutture identificate ( es. mediatori culturali );

Il sistema informativo gestisce i seguenti macro processi:

- Gestione del profilo anagrafico;
- Gestione delle operazioni di rilascio/rinnovo del tesserino STP/ENI/SNR;
- Gestione delle operazioni di attivazione/regolarizzazione del profilo anagrafico

Sono oggetto del trattamento i dati anagrafici dei cittadini stranieri temporaneamente presenti domiciliati nel territorio della Regione Piemonte che richiedono assistenza sanitaria.

Il progetto Gestione Centri ISI ha i seguenti obiettivi:

- Definizione di un regolamento preciso di gestione del dato anagrafico;
- Esistenza di un archivio anagrafico unico a livello regionale;
- Identificazione e attendibilità dei dati anagrafici realizzate in modo corretto e sicuro;

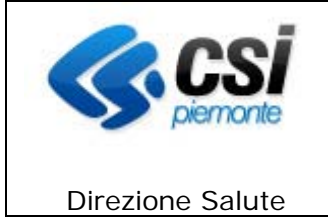

- Riduzione di frammentazione, duplicazione, errori nei dati con conseguente risparmio delle risorse;
- Disponibilità delle informazioni sulla regolarizzazione del permesso di soggiorno e relativa iscrizione dell'assistito nel sistema AURA
- Disponibilità, per la Regione Piemonte, di tutte le informazioni in un unico archivio omogeneo, per l'invio dei dati previsti dal comma 9 dell'art. 50.

#### 2. ACRONOMI - GLOSSARIO

AURA: Anagrafe Unitaria Regionale Assistiti.

ASL: Azienda Sanitaria Locale.

Centri ISI: Centri Informazione Salute Immigrati.

**SeREMI:** Servizio di riferimento regionale di Epidemiologia per la sorveglianza, la prevenzione ed il controllo delle malattie infettive.

**MEF**: Ministero dell'Economia e delle Finanze.

SIS: Sistema Informativo Sanitario.

SSN: Servizio Sanitario Nazionale.

STP: Stranieri Temporaneamente Presenti.

**ENI**: Europei Non Iscrivibili.

SNR: Soggetti Non Registrabili.

#### 3. REQUISITI PER L'USO DELL'APPLICATIVO

#### **3.1** Caratteristiche minime

La postazione di lavoro deve necessariamente avere installato uno dei seguenti browser:

| Microsoft Internet Explorer (5 e superiori) |  |  |  |  |
|---------------------------------------------|--|--|--|--|
| Mozilla (1.1 e superiori)                   |  |  |  |  |
| Opera 7                                     |  |  |  |  |
| FireFox (0.8 e superiori)                   |  |  |  |  |

ISI--MUT-01-V2.1.2\_Manuale Utente.doc

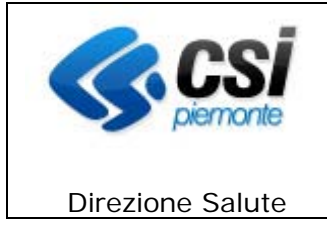

#### 3.2 Caratteristiche CONSIGLIATE del posto di lavoro (Client)

È comunque consigliata (per motivi di velocità di esecuzione) almeno la seguente configurazione:

| Processore    | Pentium III o equivalente              |
|---------------|----------------------------------------|
|               |                                        |
| MHz           | 900 Mhz                                |
| RAM           | 128 Mbyte RAM                          |
| RAM video     | 16 MB (risoluzione 800 X 600)          |
| S.O.          | Windows NT, 98 SE, WIN2000, Windows XP |
| Altri vincoli | Scheda di rete Ethernet 10 / 100 Mbps  |

#### 4. MODALITA' DI ACCESSO

L'ambiente a disposizione dell'operatore che accende un qualunque P.C. collegato alla RUPAR, è quello tradizionale di Windows, con le eventuali funzionalità a corredo.

Una volta avviato il computer occorre collegarsi, tramite browser, e digitare l'indirizzo web *http://www.sistemapiemonte.it/cms/pa/sanita/servizi/98-informazione-salute-immigrati-gestione-centri-stranieri-temporaneamente-presenti* oppure

*http://www.sistemapiemonte.it/cms/pa* per il collegamento al portale della RUPAR, e da qui al "servizio" della "categoria sanità" : "Informazione Salute Immigrati (ISI) – Gestione centri Stranieri Temporaneamente Presenti".

Si consiglia di salvare il collegamento sul desktop (tasto destro del mouse – Crea collegamento - OK); al successivo collegamento sarà sufficiente attivare il link "Sanità - Sistemapiemonte" salvata nel desktop.

Con l'accesso al servizio si entra nell'area di autenticazione, nella quale è richiesta l'immissione di username e password.

Username e password devono essere digitate ad ogni collegamento, facendo attenzione ai caratteri minuscoli e maiuscoli.

Si consiglia l'utilizzo di un livello medio di protezione del browser, che garantisce un'esplorazione sicura e funzionale ed evita che, in ogni pagina del portale della RUPAR, appaia il riquadro con il seguente avviso:

#### ATTENZIONE! Il browser in uso non supporta le applicazioni Javascript.

ISI--MUT-01-V2.1.2\_Manuale Utente.doc

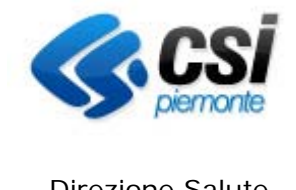

**Direzione Salute** 

Per poter usufruire in maniera completa dei servizi presenti in RuparPiemonte, è necessario l'utilizzo del Javascript.

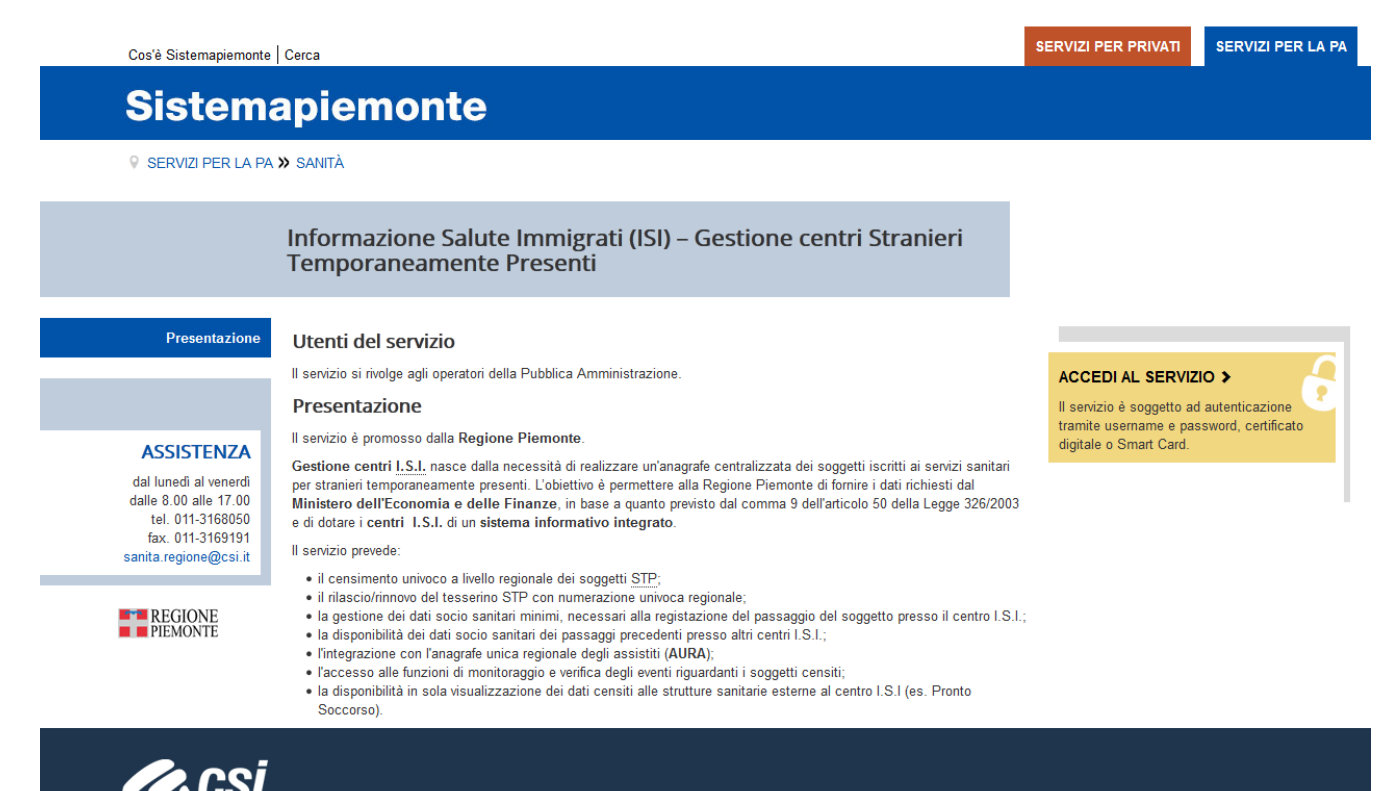

Regione Piemonte - Partita Iva 02843860012 - Codice fiscale 80087670016 - Accessibilità

Torna su 🛧

Figura 1 Accesso alla pagina

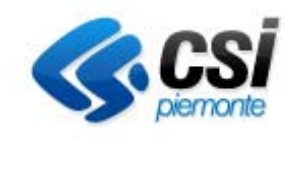

Direzione Salute

| Cos'è Sistemapiemonte   Cerca                                                                                                    | SERVIZI PER PRIVATI | SERVIZI PER LA P |
|----------------------------------------------------------------------------------------------------|---------------------|------------------|
| Sistemapiemonte                                                                                                    |                     |                  |
| Autenticazione                                                                                                    |                     |                  |
| SISTEMA PIEMONTE » AUTENTICAZIONE                                                                                                    |                     |                  |
| Accesso ai servizi                                                                                                    |                     |                  |
| Accesso tramite username e password Username Password Accedi                                                                                                    |                     |                  |
| Accesso tramite username, password e PIN Username Password PIN Accedi                                                                                                    |                     |                  |
| Accesso tramite certificato digitale o carta elettronica<br>Si prega di accertarsi che il certificato digitale sia configurato correttamente nel browser in uso. Solo in seguito cliccare il seguente pulsante Accedi<br>Accedi |                     |                  |

#### Figura 2 Area di autenticazione

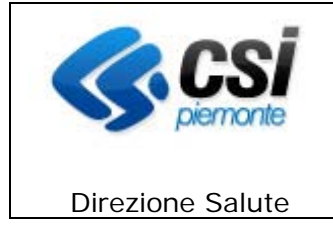

#### **5. HOME PAGE**

Superata la fase di autenticazione si accede alla **Home page**, che dà la possibilità di gestire le funzionalità di seguito esaminate in dettaglio.

| Si       | stemapiemonte                                                                                                    |                                                            |                   |
|----------|----------------------------------------------------------------------------------------------------|------------------------------------------------------------|-------------------|
| Gestio   | ne centri I.S.I.                                                                                                    | UTENTE: DEMO 21 DEMO 21   ENTE: TO - AMBULATORI MONGINEVRO | chiudi sessione x |
| home     |                                                                                                    |                                                            |                   |
|          |                                                                                                    |                                                            |                   |
| CAM      | IBIA CENTRO I.S.I.                                                                                                    |                                                            |                   |
| Per dict | hiarare il centro I.S.I, di riferimento nella gestione dei soggetti temporaneamente presenti                              |                                                            |                   |
| > PRO    | FILI ANAGRAFICI                                                                                                    |                                                            |                   |
| Per acc  | cedere alla gestione dei soggetti stranieri temporaneamente presenti                                                      |                                                            |                   |
| FUNZION  | I DI UTILITA'                                                                                                    |                                                            |                   |
| Le funz  | tioni di utilità raggruppano le attività di monitoraggio e verifica degli eventi riguardanti i profili anagrafici censiti |                                                            |                   |
| Verifi   | ica profili per sospensione                                                                                               |                                                            |                   |
| > Estra  | azione dati / Report                                                                                                    |                                                            |                   |
| Nelp     |                                                                                                    |                                                            |                   |
| > Cont   | atti                                                                                                    |                                                            |                   |
|          |                                                                                                    |                                                            |                   |

#### Figura 3 Home page

In alto a destra, sono riportate le seguenti informazioni:

- Utente: cognome e nome dell'operatore autenticato,
- Ente: codice azienda associato all'operatore autenticato.

In alto a destra, c'è il tasto **chiudi sessione**, cliccando si ritorna alla pagina precedente FIGURA 2.

Le sezioni successive della pagina sono:

- <u>Cambia Centro I.S.I.</u>: permette agli utenti che operano presso diversi Centri I.S.I. di scegliere il centro per il quale si sta per operare, (ad esempio nel caso di un Mediatore Culturale che si sposta in varie ASL)
- <u>Profili Anagrafici</u>: permette la gestione / visualizzazione delle informazioni anagrafiche, di domicilio, del tesserino e dei dati socio sanitari dei soggetti stranieri temporaneamente presenti
- Funzioni di Utilità:
  - <u>Verifica profili per sospensione</u>: permette di verificare la sussistenza del diritto all'assistenza confrontando le posizioni censite con quelle presenti in AURA
  - <u>Estrazione dati / Report</u>: permette ai responsabili dei Centri I.S.I. di estrarre gli elenchi dei soggetti censiti e altri report a disposizione
- <u>Help</u>
- <u>Contatti</u>

ISI--MUT-01-V2.1.2\_Manuale Utente.doc

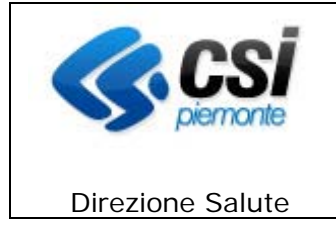

#### 6. CAMBIA CENTRO I.S.I.

Dalla home page è possibile accedere alla funzione di cambia Centro I.S.I.

|          | Sistemap           | oiemonte         |                 |      |          |                                                         |                     |
|----------|--------------------|------------------|-----------------|------|----------|---------------------------------------------------------|---------------------|
| Ges      | tione cen          | tri I.S.I.       |                 |      |          | UTENTE: DEMO 25 DEMO 25   ENTE: SEDE DISTRETTO VERCELLI | chiudi sessione x   |
| home     | profili anagrafici | verifica profili | estrazione dati | help | contatti |                                                         |                     |
| CAME     | IA CENTRO I.S      | H.               |                 |      |          |                                                         |                     |
|          |                    |                  | Centro I.S.I.   |      |          |                                                         | ~                   |
| indietro |                    |                  |                 |      |          |                                                         | conferma e prosegui |

Figura 4 Cambia Centro I.S.I.

Prima di procedere con le altre funzioni è necessario inserire il Centro I.S.I. di riferimento. Selezionando dalla HOME la voce **CAMBIA CENTRO I.S.I.**, il sistema propone la videata Figura 4.

In alto orizzontalmente, vengono elencate tutte le funzionalità possibili all'interno dell'applicazione:

- Profili anagrafici
- Verifica profili
- Estrazione dati
- Help
- Contatti.

In alto a destra, sono riportate le seguenti informazioni:

- Utente: cognome e nome dell'operatore autenticato,
- Ente: codice azienda associato all'operatore autenticato; il campo è vuoto se non si è ancora fatta la scelta del centro su cui si vuole lavorare.
- Il percorso fatto home>cambia centro I.S.I.

In alto a destra, c'è il tasto chiudi sessione, cliccando si esce dall'applicazione (FIGURA 2).

Per scegliere il centro posizionarsi sul campo **Centro I.S.I.**, cliccare sulla freccia di elenco a destra e selezionare quello desiderato.

Le funzionalità possibili sono:

- **Indietro**: si ritorna alla HOME PAGE (Figura 3)
- Conferma e prosegui: salva l'informazione inserita e ritorna alla HOME.

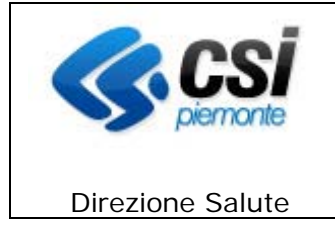

#### 7. PROFILI ANAGRAFICI - RICERCA

Premendo il bottone **Profili Anagrafici** si ha accesso alla sezione dell'applicativo che consente la gestione anagrafica. Le funzionalità possibili sono:

- **Inserimento**: Da questa sezione è possibile passare direttamente alle pagine per l'inserimento di un nuovo profilo anagrafico premendo il tasto corrispondente.
- **Ricerca:** da questa sezione è possibile inserire i parametri di ricerca per visualizzare un assistito già inserito nell'archivio.

La prima operazione che occorre eseguire è individuare il soggetto di cui si vogliono gestire le informazioni mediante la funzionalità di **Ricerca**.

| Sistemapiemonte                                          |                        |                                           |                                           |
|----------------------------------------------------------|------------------------|-------------------------------------------|-------------------------------------------|
| Gestione centri I.S.I.                                   |                        | UTENTE: DEMO 21 DEMO 21   ENTE: CUNEO - S | EDE STACCATA DI MONDOVÌ chiudi sessione : |
| home profili anagrafici verifica profili estrazione dati | help contatti          |                                           |                                           |
| PROFILI ANAGRAFICI                                       |                        |                                           |                                           |
|                                                          |                        |                                           | inserimento                               |
| RICERCA                                                  |                        |                                           |                                           |
| Ricerca per codice                                       |                        |                                           |                                           |
| Codice Tesserino Storico                                 |                        |                                           |                                           |
| Codice Tesserino                                         | V 010 V                |                                           |                                           |
| Ricerca per dati anagrafici                              |                        |                                           |                                           |
| Cognome *                                                | 0000                   |                                           |                                           |
| Secondo Cognome                                          |                        |                                           |                                           |
| Nome *                                                   | 0000                   |                                           |                                           |
| Sesso                                                    | ● maschile ○ femminile |                                           |                                           |
| Data di nascita (gg/mm/aaaa)                             | 01/01/2010             |                                           |                                           |
| Stato di nascita                                         |                        |                                           | <b>v</b>                                  |
| Comune/Provincia di nascita                              |                        |                                           |                                           |
| Periodo di presenza (gg/mm/aaaa)                         | da                     | a                                         |                                           |
| Stato profili                                            | ×                      |                                           |                                           |
| Ricerca anche su AURA                                    |                        |                                           |                                           |
| annulla                                                  |                        |                                           | esegui ricerca                            |
| indietro                                                 |                        |                                           |                                           |

Figura 5 Profili Anagrafici – Ricerca

La pagina di ricerca è suddivisa in 2 sezioni:

1. <u>Ricerca per codice</u>

La ricerca può essere effettuata inserendo:

- *Codice STP/ENI/SNR storico*, il campo è libero, può essere inserito il codice attribuito all'assistito precedentemente alla costituzione dell'archivio dei Centri I.S.I.; oppure
- *Codice STP/ENI/SNR*, così scomposto nelle sue quattro componenti:
  - Tipo codice selezionabile dalla lista corrispondente
  - Codice regione '010' per il Piemonte
  - Codice ASL selezionabile dalla lista corrispondente

ISI--MUT-01-V2.1.2\_Manuale Utente.doc

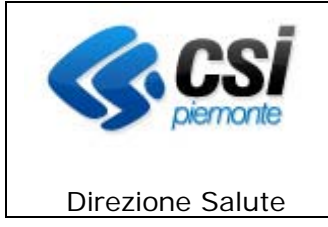

- Identificativo numerico
- 2. Ricerca per dati anagrafici

In questa sezione è possibile valorizzare le informazioni relative ai soli dati anagrafici, per la composizione del criterio di ricerca da applicare per la visualizzazione dei profili presenti nel sistema.

Le informazioni relative a *Cognome*, *Secondo cognome* e *Nome* possono contenere anche valori parziali.

Per impostare il *Sesso* bisogna scegliere quello corrispondente, cliccando sul pallino bianco si inserisce un pallino nero di selezione.

Per impostare la *Data di nascita* il formato corretto è gg/mm/aaaa, può essere inserita a mano dall'operatore o usufruendo del calendario cliccando sull'icona .

Per impostare lo *Stato di nascita* bisogna selezionarlo dalla lista corrispondente.

Se lo Stato impostato è Italia, per impostare il *Comune di nascita* bisogna selezionarlo dalla lista dei Comuni Italiani, altrimenti può essere inserito dall'operatore. Il campo è un campo libero con la possibilità di inserire un massimo di 80 caratteri.

Per restringere la ricerca a soggetti con tesserino STP/ENI valido nel periodo è possibile impostare le date del *periodo di presenza*.

Con la funzione *Stato profili* è possibile restringere ulteriormente la ricerca, prendendo in considerazione od escludendo i profili attivi, scaduti o regolarizzati.

I campi obbligatori al fine della ricerca per dati anagrafici sono:

- Cognome
- Nome

Se si seleziona la casella di controllo *Ricerca anche su AURA*, il sistema effettuerà la ricerca anche fra i cittadini censiti sul sistema AURA.

Al termine dell'inserimento delle informazioni premere il tasto **esegui ricerca**. Le altre funzioni disponibili sono:

- Annulla, cancella i parametri di ricerca inseriti
- Indietro, ritorna alla Home page.

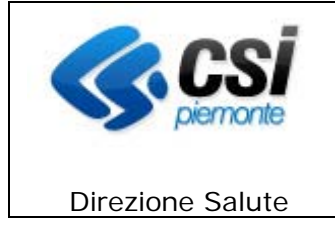

eseaui rice

#### 8. PROFILI ANAGRAFICI – RISULTATO

|                | Sistemaplemonte                       | e                      |                                             |                                     |                   |                               |                   |                     |                       |
|----------------|---------------------------------------|------------------------|---------------------------------------------|-------------------------------------|-------------------|-------------------------------|-------------------|---------------------|-----------------------|
| e              | stione centri I.S.I.                  |                        |                                             |                                     | UTE               | NTE: DEMO 21 DEMO 21   E      | NTE: TO - AME     | ULATORI MONGINEVRO  | chiudi sessi          |
| om             | e profili anagrafici verifica profili | estrazione dati h      | elp contatti                                |                                     |                   |                               |                   |                     |                       |
| PR             | OFILI ANAGRAFICI                      |                        | NG 18                                       |                                     |                   |                               |                   |                     |                       |
| RIC            | ERCA                                  |                        |                                             |                                     |                   |                               |                   |                     |                       |
| _              |                                       |                        |                                             |                                     |                   |                               |                   |                     |                       |
| 1              | A .                                   | I risultati di ricere  | ca superano il limite max consentito, verra | nno visualizzati solo i primi 100 r | risultati; raffir | are la ricerca se quello cerc | ato non è tra i p | resenti.            |                       |
|                |                                       |                        |                                             |                                     |                   |                               |                   |                     |                       |
| v              | Riepilogo criteri di ricerca          |                        |                                             |                                     |                   |                               |                   |                     |                       |
| No             | me                                    |                        |                                             |                                     |                   |                               | PA                |                     |                       |
| Co             | gnome                                 |                        |                                             |                                     |                   |                               | DE                |                     |                       |
| Co             | dice tesserino                        |                        |                                             |                                     |                   |                               |                   |                     |                       |
|                | Cognome                               | Nome                   | Luogo di nascita                            | Data di nascita                     | Sesso             | Codice Tesserino              | Stato             | Data fine tesserino | Stato Aura<br>legenda |
| 0              | Cognome 1                             | Nome 1                 | Nazione 1                                   | 09/06/                              | F                 | STP01020111234560             | A                 | 01/06/2018          | AP                    |
| 0              | Cognome 2                             | Nome 2                 | Nazione 2                                   | 22/06/                              | F                 |                               |                   |                     | AA                    |
| 0              | Cognome 3                             | Nome 3                 | Nazione 2                                   | 20/02/                              | F                 | STP0102011234561              | s                 | 26/10/2018          |                       |
| С              | ,Cognome 3                            | Nome 3                 | Nazione 3                                   | 01/02/                              | F                 |                               |                   |                     | AA                    |
| С              | Cognome 4                             | Nome 4                 | Nazione 4                                   | 01/11/1                             | F                 | STP01020111234562             | A                 | 30/05/2018          |                       |
| < 00 r         | isultati trovati (20 pagine)          |                        |                                             |                                     |                   |                               |                   | pagina: 1 prima « p | rec succ » ulti       |
| ise            | risci modifica visualizza dati        | sociosanitari verifica | profilo                                     |                                     |                   |                               |                   |                     |                       |
| ppi            |                                       |                        |                                             |                                     |                   |                               |                   |                     |                       |
| <u>a 11 14</u> | ana                                   |                        |                                             |                                     |                   |                               |                   |                     | eseguincen            |
| ndie           | etro                                  |                        |                                             |                                     |                   |                               |                   |                     |                       |
|                | Figur                                 | a 6 Riepilo            | ogo criteri e risu                          | ultati di ricer                     | rca (p            | orofilo Res                   | ponsa             | abile)              |                       |
|                | and formers formation form            | -                      |                                             |                                     |                   |                               |                   | <b>.</b>            | -X-                   |

Figura 7 Azioni disponibili (profilo Operatore)

La pagina di ricerca si suddivide in due sezioni:

- Riepilogo criteri di ricerca;
- Risultati di ricerca.

annulla indietro

#### 8.1 Riepilogo criteri di ricerca

Vengono visualizzati i parametri inseriti per la ricerca effettuata. E' possibile nascondere le

informazioni cliccando sull'icona ▼ Riepilogo criteri di ricerca . E' possibile visualizzarle cliccando sull'icona

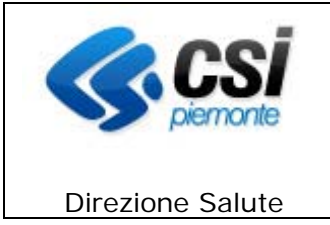

#### 8.2 Risultati di ricerca

In questa pagina vengono visualizzati i profili rispondenti al criterio di ricerca impostato nella pagina precedente.

In alto a sinistra, vengono visualizzati il numero dei risultati trovati e le pagine. A destra, vengono elencate le pagine del risultato della ricerca. E' possibile spostarsi di pagina in pagina utilizzando le frecce.

Per selezionare un'anagrafica si deve cliccare con il mouse il pallino bianco vicino al campo cognome, viene inserito dal sistema un pallino nero, si può quindi procedere con le funzioni disponibili.

Nei risultati di ricerca vengono riportate le informazioni di cognome, nome, luogo di nascita, data di nascita, sesso, codice STP / ENI /SNR e le informazioni relative allo stato del profilo dell'assistito:

- <u>Stato ISI</u>, che può assumere i valori:
  - (A)TTIVO,
  - (S)OSPESO: nel profilo assistito sul sistema ISI è stata inserita la data di decesso o una data di sospensione del tesserino STP,
  - (R)EGOLARIZZATO: quando c'è corrispondenza di dati anagrafici sul sistema AURA (Archivio Unitario Regionale Assistiti), ovvero il profilo anagrafico inserito in Centri ISI è stato ricondotto ad un assistito presente nel sistema AURA come assistito della Regione Piemonte.
- <u>Stato AURA</u>, informazione presente solo se nei criteri di ricerca è stata selezionata la casella di controllo *Ricerca anche su AURA*. Può assumere i valori:
  - AP <u>abbinamento proposto</u>: il profilo dell'assistito è riconducibile ad un profilo presente sul sistema AURA,
  - AC <u>abbinamento confermato</u>: il profilo dell'assistito è stato ricondotto ad un profilo presente sul sistema AURA
  - AD <u>abbinamento annullato</u>: il profilo dell'assistito, dopo essere stato stato ricondotto ad un profilo presente sul sistema AURA, è stato nuovamente separato
  - AA: l'assistito è presente solo sul sistema AURA ed il suo profilo non è riconducibile con assistiti in ISI.

Le funzioni disponibili, attivabili premendo il pulsante corrispondente, permettono:

• <u>Inserisci</u>

Di passare alle pagine per l'inserimento di un nuovo profilo anagrafico.

• <u>Modifica</u>

Di passare alle pagine per modificare le informazioni anagrafiche del profilo anagrafico selezionato.

- <u>Visualizza</u> Di visualizzare tutte le informazioni del profilo anagrafico selezionato.
- Dati socio sanitari

ISI--MUT-01-V2.1.2\_Manuale Utente.doc

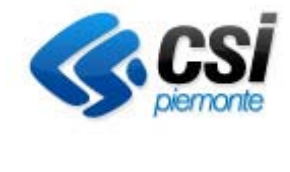

**Direzione Salute** 

Di passare alla pagina per la gestione delle informazioni socio sanitarie del profilo anagrafico selezionato. (NOTA BENE: il tasto è abilitato solo al ruolo Responsabile Centri ISI) (\*)

Oppure

#### <u>Rilevazione Passaggi</u>

Di passare alla pagina per la gestione delle informazioni dei passaggi del profilo anagrafico selezionato. (NOTA BENE: il tasto è abilitato solo al ruolo Operatore Centri ISI) (\*)

• Verifica profilo

Di passare alla pagina per il confronto (ed eventuale successivo abbinamento o annullamento) tra il profilo dell'assistito censito nell'archivio Centri I.S.I. e analoghi dati anagrafici risultanti ad uno straniero regolare con permesso di soggiorno comunicato dal MEF o da AURA, proposto dal sistema. (NOTA BENE: il tasto è abilitato solo al ruolo <u>Responsabile Centri ISI</u>). (\*)

Il pulsante è visibile solo nel caso in cui è stata selezionata la casella di controllo *Ricerca anche su AURA* nella pagina di ricerca.

#### • Esegui ricerca

Di ritornare alla pagina di ricerca per eseguire una nuova ricerca.

(\*) Per i tesserini sanitari di tipo SNR, le azioni "Dati socio sanitari" / "Rilevazione paSsaggi" e "Verifica profilo" non sono abilitati.

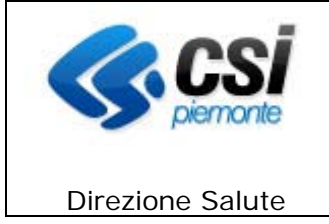

#### 9. PROFILO ANAGRAFICO – VISUALIZZA

|          | Sistemap           | oiemonte          |                 |      |          |                                                                           |
|----------|--------------------|-------------------|-----------------|------|----------|---------------------------------------------------------------------------|
| Ges      | tione cen          | tri I.S.I.        |                 |      |          | UTENTE: DEMO 25 DEMO 25   ENTE: SEDE DISTRETTO VERCELLI chiudi sessione a |
| home     | profili anagrafici | verifica profili  | estrazione dati | help | contatti |                                                                           |
| DATI     | PROFILO            |                   |                 |      |          |                                                                           |
| ► Da     | ti primari         |                   |                 |      |          |                                                                           |
| ► Co     | dice STP           |                   |                 |      |          |                                                                           |
| ► Do     | micilio            |                   |                 |      |          |                                                                           |
| ► Alt    | re informazioni    |                   |                 |      |          |                                                                           |
| indietro | stampa tesserino   | dati sociosanitar | i               |      |          |                                                                           |
|          |                    |                   |                 |      |          |                                                                           |

#### Figura 8 Visualizza Profilo

Vengono visualizzate le sezioni inerenti il profilo anagrafico dell'assistito selezionato; sono così suddivisi:

- Dati primari
- Codice Tesserino
- Domicilio
- Altre informazioni

E' possibile visualizzare le informazioni di una sezione cliccando sull'icona

possibile nasconderle cliccando sull'icona

E' possibile inoltre effettuare la **stampa del tesserino STP**, cliccando sul pulsante omonimo.

E' possibile inoltre visualizzare le pagine contenenti i **dati socio sanitari**, cliccando sul pulsante omonimo.

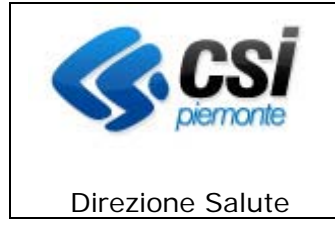

#### 10. PROFILO ANAGRAFICO – INSERIMENTO/MODIFICA

La sezione dedicata all'inserimento di un profilo anagrafico di un nuovo assistito è suddivisa in 4 step:

- 1. Dati primari;
- 2. Domicilio;
- 3. Altre informazioni;
- 4. Codice STP.

NOTA BENE: I campi contrassegnati con l'asterisco sono OBBLIGATORI

#### 10.1 Dati primari

| Sistemapiemonte                                             |                        |                                                         |                     |
|-------------------------------------------------------------|------------------------|---------------------------------------------------------|---------------------|
| Gestione centri I.S.I.                                      |                        | UTENTE: DEMO 25 DEMO 25   ENTE: SEDE DISTRETTO VERCELLI | chiudi sessione     |
| home profili anagrafici verifica profili estrazion          | e dati help contatti   |                                                         |                     |
| INSERIMENTO/MODIFICA PROFILO in 4 st                        | ер                     |                                                         |                     |
| Stato del pro                                               | ofilo ATTIVO           |                                                         |                     |
| 1 - dati primari 2 - domicitio 3 - altre informazioni 4 - d | odice Tesserino        |                                                         |                     |
| Dati primari                                                |                        |                                                         |                     |
| I campi contrassegnati con l'asterisco sono obbligatori     |                        |                                                         |                     |
| Primo cognome*                                              |                        |                                                         |                     |
| Secondo cognome                                             |                        |                                                         |                     |
| Nome*                                                       |                        |                                                         |                     |
| Sesso*                                                      | O maschile O femminile |                                                         |                     |
| Data di nascita*                                            |                        |                                                         |                     |
| Stato di nascita*                                           |                        | V                                                       |                     |
| Comune di nascita                                           |                        |                                                         |                     |
| Comune/Provincia estero di nascita                          |                        |                                                         |                     |
| Cittadinanza                                                |                        |                                                         | V                   |
| Data di decesso (gg/mm/aaaa)                                |                        |                                                         |                     |
| Stato di decesso                                            |                        | V                                                       |                     |
| Comune di decesso                                           |                        |                                                         |                     |
| Comune/Provincia estero di decesso                          | ( <u></u>              |                                                         |                     |
| annulla                                                     |                        |                                                         | verifica e prosegui |

Figura 9 Inserimento/modifica – dati primari

Questa pagina contiene i dati anagrafici primari.

Nel caso sia stata richiamata dalla funzione Modifica della pagina Risultato della ricerca, contiene i dati anagrafici del profilo anagrafico modificabili.

Nel caso sia stata richiamata dalla funzione Inserisci della pagina Risultato della ricerca, o dalla funzione Inserisci nuovo profilo anagrafico della pagina iniziale di Ricerca, la pagina si presenterà come in figura.

Sulle informazioni verranno eseguiti i seguenti controlli:

Primo Cognome

E' obbligatorio per il riconoscimento dell'assistito.

In caso venga successivamente modificato, il vecchio valore verrà storicizzato.

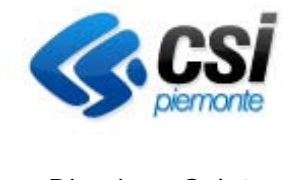

**Direzione Salute** 

- <u>Secondo cognome</u> Non obbligatorio.
   In caso venga successivamente modificato, il vecchio valore verrà storicizzato.
- <u>Nome</u>

E' obbligatorio per il riconoscimento dell'assistito.

In caso venga successivamente modificato, il vecchio valore verrà storicizzato.

• <u>Sesso</u>

E' obbligatorio per il riconoscimento dell'assistito.

Viene selezionato dalla lista corrispondente.

In caso venga successivamente modificato, il vecchio valore verrà storicizzato. N.B. nei dati anagrafici primari è possibile gestire solo M o F, per i soggetti che stanno cambiando sesso l'informazione viene gestita nelle altre informazioni.

• Data di nascita

E' obbligatoria per il riconoscimento dell'assistito.

In caso venga successivamente modificato, il vecchio valore verrà storicizzato.

#### • <u>Stato di nascita</u>

E' obbligatorio per il riconoscimento dell'assistito.

Viene selezionato dalla lista degli Stati.

Se lo Stato selezionato è straniero, automaticamente viene proposta anche la cittadinanza con lo stesso valore del paese di nascita.

In caso venga successivamente modificato, il vecchio valore verrà storicizzato.

<u>Comune di nascita</u>
 E' obbligatorio per il riconoscimento dell'assistito, solo se è stato selezionato lo stato ITALIA.

Viene selezionato dalla lista dei Comuni italiani.

In caso venga successivamente modificato, il vecchio valore verrà storicizzato.

• <u>Comune/Provincia estero di nascita</u>

Non è obbligatorio.

E' inseribile o modificabile solo se lo Stato di nascita è estero.

Deve essere inserita la denominazione dall'operatore.

In caso venga successivamente modificato, il vecchio valore verrà storicizzato.

• <u>Cittadinanza</u>

E' obbligatoria per il riconoscimento dell'assistito.

Viene selezionata dalla lista degli Stati.

In caso venga successivamente modificato, il vecchio valore verrà storicizzato.

• <u>Data di decesso</u>

Non obbligatoria.

In caso venga successivamente modificato, il vecchio valore verrà storicizzato.

- <u>Stato di decesso</u>
  - Non obbligatorio.

Viene selezionato dalla lista degli Stati.

In caso venga successivamente modificato, il vecchio valore verrà storicizzato.

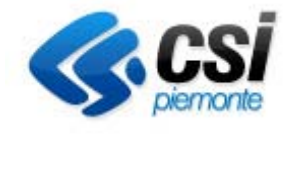

**Direzione Salute** 

- <u>Comune di decesso</u> Non obbligatorio.
   Viene selezionato dalla lista dei Comuni italiani, solo se è stato selezionato lo stato ITALIA In caso venga successivamente modificato, il vecchio valore verrà storicizzato.
- <u>Comune/Provincia estero di decesso</u> Non obbligatorio.
   E' inseribile o modificabile solo se lo Stato di nascita è estero.
   Deve essere inserita la denominazione dall'operatore.
   In caso venga successivamente modificato, il vecchio valore verrà storicizzato.
- <u>Stato del profilo</u>

In sola visualizzazione, viene gestito dal sistema. Gli stati possibili sono:

- ATTIVO: quando viene inserita una data di inizio domanda valida
- SOSPESO: quando viene inserita una data di decesso o una data di sospensione del tesserino STP
- REGOLARIZZATO: quando c'è corrispondenza di dati anagrafici sul sistema AURA (Archivio Unitario Regionale Assistiti), ovvero il profilo anagrafico inserito in Centri ISI è presente in AURA come assistito della Regione Piemonte.

I tasti funzione permettono:

• <u>Indietro</u>

Di tornare alla pagina precedente, vengono perse le modifiche non salvate

• <u>Annulla</u>

Vengono annullate le modifiche/inserimenti effettuati.

• Verifica e prosegui

Di verificare le informazioni inserite/modificate prima di proseguire con l'inserimento dei dati del profilo.

Dopo i controlli formali sulle informazioni inserite sopradescritte, viene eseguito il controllo sull'esistenza di eventuali profili anagrafici corrispondenti all'interno dell'anagrafe dei soggetti STP/ENI/SNR; nel caso vengano trovati verranno visualizzati in una pagina analoga alla pagina del risultato della ricerca in modo che l'operatore possa indicare se si tratta effettivamente di profilo nuovo oppure selezionare il profilo corrispondente.

Viene inoltre verificata l'esistenza di eventuali profili anagrafici attivi su AURA che possono corrispondere a quello che si sta inserendo/modificando. Nel caso vengano trovati verranno visualizzati in una pagina analoga alla pagina del risultato della ricerca in modo che l'operatore possa indicare se si tratta di profilo da sospendere per la regolarizzazione del permesso di soggiorno.

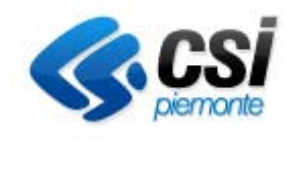

**Direzione Salute** 

| es  | tione ce                                     | ntri I.S.I.            |                 |      |          |                               | UTENTE: DEMO 25 DEM       | UTENTE: DEMO 25 DEMO 25   ENTE: SEDE DISTRETTO VERCELLI |              |       |
|-----|----------------------------------------------|------------------------|-----------------|------|----------|-------------------------------|---------------------------|---------------------------------------------------------|--------------|-------|
| ome | profili anagrafic                            | verifica profili       | estrazione dati | help | contatti |                               |                           |                                                         |              |       |
|     |                                              |                        |                 |      |          |                               |                           |                                                         |              |       |
|     |                                              | 101                    |                 |      |          |                               |                           |                                                         |              |       |
| ROF | ILI ANAGRA                                   | ICI                    |                 |      |          |                               |                           |                                                         |              |       |
| ROF | FILI ANAGRA                                  | ICI                    |                 |      |          |                               |                           |                                                         |              |       |
| ROF | FILI ANAGRA                                  | ICI                    |                 |      |          |                               |                           | Test                                                    | Tractics     |       |
| ROF | FILI ANAGRAN<br>profili esistenti<br>Cognome | ICI<br>Secondo Cognome | Nome            |      |          | Luogo di nascita              | Data di nascita           | Sesso                                                   | Cittadinanza | Fonte |
| ROF | FILI ANAGRA                                  | ICI<br>Secondo Cognome | Nome<br>Nome 1  |      |          | Luogo di nascita<br>Nazione 1 | Data di nascita<br>09/06/ | Sesso<br>F                                              | Cittadinanza | Fonte |

Figura 10 Inserimento/modifica – verifica profilo già presente

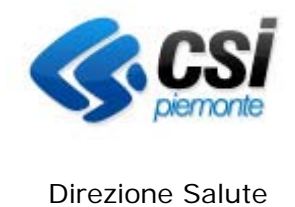

## 10.2 Domicilio

| Sistemapiemonte                                                       |                                                                      |
|-----------------------------------------------------------------------|----------------------------------------------------------------------|
| Gestione centri I.S.I.                                                | UTENTE: DEMO 25 JEMO 25 JENTE: SEDE DISTRETTO VERCELLI chiudi sessio |
| home profili anagrafici verifica profili estrazione dati              | help contatti                                                        |
| INSERIMENTO/MODIFICA PROFILO in 4 step                                |                                                                      |
| Stato del profilo AT                                                  | TIVO                                                                 |
| 1 - dati primari 2 - domicilio 3 - altre informazioni 4 - codice Tess | erino >                                                              |
| Domicilio                                                             |                                                                      |
| Tipo di domicilio*                                                    | V                                                                    |
| Indirizzo                                                             |                                                                      |
| Numero Civico                                                         |                                                                      |
| САР                                                                   |                                                                      |
| Comune*                                                               | V                                                                    |
| ASL di domicilio*                                                     | V                                                                    |
| Data inizio domicilio* (gg/mm/aaaa)                                   |                                                                      |
| Data fine domicilio (gg/mm/aaaa)                                      |                                                                      |
| annulla<br>indietro                                                   | verifica e prosegu                                                   |

Figura 11 Inserimento/modifica – domicilio

Questa pagina contiene le informazioni del domicilio.

Nel caso sia stata richiamata dalla funzione Modifica della pagina Risultato della ricerca, contiene i dati di domicilio modificabili.

Nel caso sia stata richiamata dalla funzione Inserisci della pagina Risultato della ricerca, o dalla funzione Inserisci nuovo profilo anagrafico della pagina iniziale di Ricerca, la pagina si presenterà come in figura.

Sulle informazioni verranno eseguiti i seguenti controlli:

- <u>Tipo di domicilio</u> Obbligatorio. Viene selezionato dalla lista corrispondente. In caso venga successivamente modificato, il vecchio valore verrà storicizzato.
   <u>Indirizzo</u> Nue abblicato di la successivamente modificato di vecchio valore verrà storicizzato.
- Non obbligatorio. In caso venga successivamente modificato, il vecchio valore verrà storicizzato.
- <u>Numero civico</u> Non obbligatorio.
   In caso venga successivamente modificato, il vecchio valore verrà storicizzato.
- <u>CAP</u>
  - Non obbligatorio.

In caso venga successivamente modificato, il vecchio valore verrà storicizzato.

• <u>Comune</u>

E' obbligatorio per il riconoscimento dell'assistenza e l'attribuzione del codice STP/ENI/SNR.

Viene selezionato dalla lista dei comuni piemontesi.

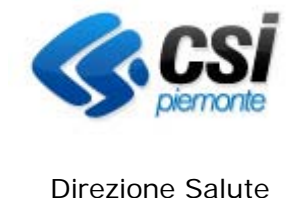

**Direzione Salute** 

In caso venga successivamente modificato, il vecchio valore verrà storicizzato.

- ASL di domicilio ٠ E' obbligatorio per il riconoscimento dell'assistenza e l'attribuzione del codice STP/ENI/SNR. Viene impostata in automatico per tutti i comuni, tranne Torino. Se il comune è Torino va selezionata dalla lista delle asl di Torino. In caso venga successivamente modificato, il vecchio valore verrà storicizzato.
- Data inizio domicilio E' obbligatorio per il riconoscimento dell'assistenza e il rilascio/rinnovo del codice STP/ENI/SNR. In caso venga successivamente modificato, il vecchio valore verrà storicizzato.
- Data fine domicilio Non é obbligatoria.

Può essere inserita/modificata direttamente dall'operatore oppure viene impostata dal sistema al momento dell'inserimento di un nuovo domicilio.

I tasti funzione permettono:

• Indietro

Di tornare alla pagina precedente, vengono perse le modifiche non salvate

• Annulla

Vengono annullate le modifiche/inserimenti effettuati.

• Verifica e prosegui

Di verificare le informazioni inserite/modificate e di passare alle pagine successive per completare l'inserimento dei dati del profilo.

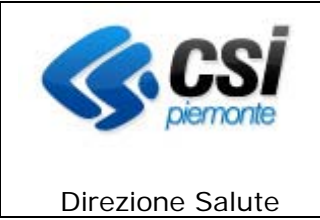

#### 10.3 Altre informazioni

| Sistemapiemonte                                                                                                    |                                                                         |
|----------------------------------------------------------------------------------------------------|-------------------------------------------------------------------------|
| Gestione centri I.S.I.                                                                                                    | UTENTE: DEMO 25 DEMO 25   ENTE: SEDE DISTRETTO VERCELLI chiudi sessione |
| home profili anagrafici verifica profili estrazione dati help contatti                                                                |                                                                         |
| INSERIMENTO/MODIFICA PROFILO in 4 step                                                                                                |                                                                         |
| Stato del profilo ATTIVO                                                                                                    |                                                                         |
| 1 - dati primari 2 - domicilio 3 - altre informazioni 4 - codice Tesserino                                                            |                                                                         |
| Altre informazioni                                                                                                    |                                                                         |
| Inserisci le informazioni tipo e valore e premi il tasto inserisci. Le informazioni inserite appariranno di seguito in ordine alfabei | tico. I campi contrassegnati con l'asterisco sono obbligatori.          |
| Tipo di informazione                                                                                                    | Valore informazione*                                                    |
| Dettaclio informazione:                                                                                                    | ·                                                                       |
|                                                                                                    |                                                                         |
| Note                                                                                                    |                                                                         |
| inserisci annulla                                                                                                    |                                                                         |
|                                                                                                    |                                                                         |
| Non ci s                                                                                                    | sono informazioni da visualizzare                                       |
|                                                                                                    |                                                                         |
| Tipo di informazione Valor                                                                                                    | e informazione Note                                                     |
| elimina modifica                                                                                                    |                                                                         |
| indietro                                                                                                    | verifica e prosegui                                                     |

Figura 12 Inserimento/modifica – altre informazioni

Questa pagina contiene le altre informazioni del profilo anagrafico.

Nel caso sia stata richiamata dalla funzione Modifica della pagina Risultato della ricerca, contiene i dati modificabili.

Nel caso sia stata richiamata dalla funzione Inserisci della pagina Risultato della ricerca, o dalla funzione Inserisci nuovo profilo anagrafico della pagina iniziale di Ricerca, la pagina si presenterà come in figura.

Nella prima sezione delle informazioni verranno eseguiti i seguenti controlli:

• <u>Tipo di informazione</u>

Viene selezionato dalla lista delle informazioni inseribili.

La lista contiene i seguenti valori:

- Data primo ingresso in Italia Obbligatorio
- Documento di riconoscimento
- Stato civile
- Lingua veicolare
- Comprensione lingua italiana
- Comprensione lingua veicolare
- Telefono fisso
- Telefono cellulare
- Indirizzo posta elettronica
- Cambio Sesso
- Altre informazioni

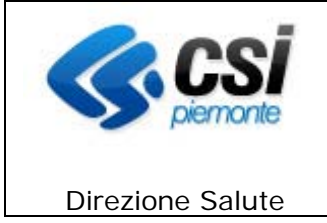

Se si sta inserendo/aggiornando un soggetto ENI è obbligatorio inserire almeno uno tra i seguenti documenti di riconoscimento:

- Passaporto
- Carta d'identità
- Codice Fiscale
- Documento di riconoscimento del paese d'origine
- <u>Dettaglio informazione</u> Abilitato solo se il tipo informazione selezionato lo prevede.
- <u>Valore informazione</u> Abilitato solo se il tipo informazione selezionato lo prevede.
- <u>Note</u> Campo di testo libero.

I tasti funzione permettono:

- <u>Inserisci</u> Viene salvata l'informazione.
- <u>Annulla</u> Cancella le informazioni inserite

Nella seconda parte della pagina vengono visualizzati tutte le informazioni inserite. I tasti funzione permettono:

- <u>Elimina</u> Di aliminara l'infor
  - Di eliminare l'informazione selezionata.
- <u>Modifica</u> Di modificare l'informazione precedentemente selezionata
- <u>Indietro</u> Di tornare alla pagina precedente, vengono perse le modifiche non salvate
- Verifica e prosegui

Di verificare le informazioni inserite/modificate e di passare alle pagine successive per completare l'inserimento dei dati del profilo.

#### 10.4 Codice STP

Questa pagina contiene le informazioni relative al rilascio/rinnovo del codice tesserino. Nel caso sia stata richiamata dalla funzione Modifica della pagina Risultato della ricerca, contiene i dati modificabili.

Nel caso sia stata richiamata dalla funzione Inserisci della pagina Risultato della ricerca, o dalla funzione Inserisci nuovo profilo anagrafico della pagina iniziale di Ricerca, la pagina si presenterà come in figura 12.

La pagina si divide in due sezioni:

ISI--MUT-01-V2.1.2\_Manuale Utente.doc

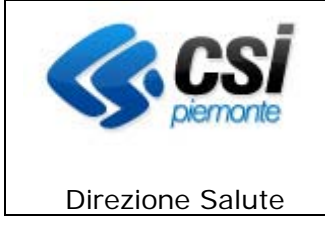

- Storico periodi assistenza
- Codice STP

#### 10.4.1 Storico periodi di assistenza

| <ul> <li>Storico perio</li> </ul> | ▼ Storico periodi assistenza       |                     |                    |  |  |  |  |  |
|-----------------------------------|------------------------------------|---------------------|--------------------|--|--|--|--|--|
| Posizione                         | Codice Tesserino - Codice fiscale  | Data inzio validità | Data fine validità |  |  |  |  |  |
| ISI                               | STP0101011234560                   | 29/12/              | 29/06              |  |  |  |  |  |
| ISI                               | STP0102011234561 29/12 29/12 29/06 |                     |                    |  |  |  |  |  |

#### Figura 13 Inserimento/modifica - sezione Storico dei periodi di assistenza

Viene visualizzata la storia del rinnovo/rilascio del tesserino e dei periodi di regolarizzazione (vedi Visualizza e Nascondi).

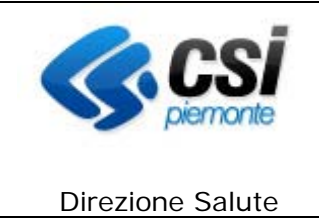

#### **10.4.2 Codice Tesserino**

| Sistemapiemonte                                 |                               |                  |                 |                 |                         |                        |
|-------------------------------------------------|-------------------------------|------------------|-----------------|-----------------|-------------------------|------------------------|
| Gestione centri I.S.I.                          |                               |                  | UTENTE: DEMO 25 | DEMO 25   ENTE: | SEDE DISTRETTO VERCELLI | chiudi sessione :      |
| home profili anagrafici verifica profili        | estrazione dati help contatti |                  |                 |                 |                         |                        |
| INSERIMENTO/MODIFICA PROFIL                     | O in 4 step                   |                  |                 |                 |                         |                        |
|                                                 | Stato del profilo ATTIVO      |                  |                 |                 |                         |                        |
| 1 - dati primari 2 - domicilio 3 - altre inform | azioni 4 - codice Tesserino   |                  |                 |                 |                         |                        |
| ▼ Storico periodi assistenza                    |                               |                  |                 |                 |                         |                        |
| Posizione Codice Tesserine                      | o - Codice fiscale            | Data inzio valid | ità             |                 | Data fine validità      |                        |
| Ultimo Domicílio<br>Ultimo Tesserino Rilasciato | 212 - AGLIANO TERME           | Da               | Dal<br>Dal      | 01/01/2017      | Al                      |                        |
| Ultimo Tesserino Rilasciato                     |                               | Da               | Dal             |                 | AI                      |                        |
| Tipo codice*                                    |                               |                  | ~               |                 |                         |                        |
| Regione/ASL emettente                           | 010 212                       |                  |                 |                 |                         |                        |
| Identificativo regionale                        |                               | 0070             |                 |                 |                         |                        |
| Data inzio validita" (gg/mm/aaaa)               |                               | 6655             |                 |                 |                         |                        |
| Data fine validită* (gg/mm/aaaa)                |                               |                  |                 |                 |                         |                        |
| Richiesta Modulo d'indigenza *                  | O Si O No                     |                  |                 |                 |                         |                        |
| Note aggiuntive profilo SNR                     |                               |                  |                 |                 |                         |                        |
| annulla indietro SALVA                          |                               |                  |                 |                 |                         |                        |
|                                                 |                               |                  |                 |                 | vai al                  | lla pagina dei profili |

#### Figura 14 Inserimento/modifica - codice Tesserino

Nella prima parte viene riportato il riepilogo delle ultime informazioni salvate (l'ultimo domicilio, l'ultimo tesserino rilasciato, le rispettive date e il centro ISI che ha fatto inserimento)

Nella seconda parte delle informazioni verranno eseguiti i seguenti controlli:

- <u>Tipo Codice</u> Obbligatorio.
  Viene selezionato dalla lista dei codice disponibili.
  Regione / Asl emittente
- <u>Regione / Ast enfittente</u> Non modificabili.
   Vengono impostati in automatico tenendo conto del comune di domicilio attivo al momento del primo rilascio.
- <u>Identificativo regionale</u> Viene attribuito al momento del primo inserimento del profilo anagrafico.
- <u>Data inizio validità</u> Obbligatoria.
- <u>Data fine validità</u> Impostata automaticamente a sei mesi dall'inizio validità inserito, modificabile dall'operatore per ridurre l'intervallo di validità se necessario.
- <u>Richiesta modulo d'indigenza</u> E' obbligatorio selezionare un valore:

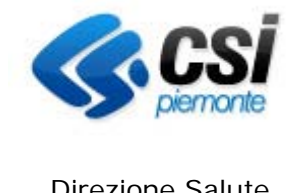

**Direzione Salute** 

SI: l'assistito ha richiesto il modulo d'indigenza e nella stampa del tesserino vengono precompilati i moduli d'indigenza;

NO: l'assistito non ha richiesto il modulo d'indigenza e nella stampa i moduli non vengono precompilati.

Il valore verrà storicizzato nel caso in cui venga successivamente modificato.

I tasti funzione permettono:

• Indietro

Di tornare alla pagina precedente, vengono perse le modifiche non salvate

• Annulla

Vengono annullate le modifiche/inserimenti effettuati.

• Salva

Di verificare le informazioni inserite/modificate e di salvare i dati del profilo.

• Stampa tesserino

Viene stampato il tesserino per l'assistito, con le informazioni relative all'ultimo salvataggio. (NOTA BENE: il tasto appare in modifica, ma non in inserimento se non solo dopo il salvataggio).

Per i tesserini di tipo

- STP o ENI viene prodotta la stampa dello stesso. -
- -SNR viene prodotta la stampa della lettera di diniego

Per i tesserini di tipo SNR:

- I campi "data inizio validità" e "data fine validità" sono preimpostati e non modificabili.
- È possibile inserire una nota

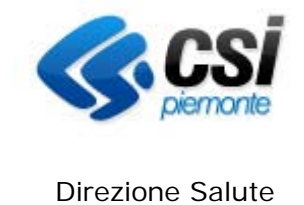

#### **11. GESTIONE DATI SOCIO SANITARI**

L'operatore con ruolo RESPONSABILE ISI, passando dalla pagina "Risultato della ricerca" o dalla pagina "Visualizza" può inserire/modificare le informazioni socio sanitarie per il profilo anagrafico selezionato.

L'operatore con ruolo OPERATORE Centro ISI passando dalla pagina "Risultato della ricerca" o dalla pagina "Visualizza" può inserire/modificare le informazioni dei passaggi per il profilo anagrafico selezionato.

Viene proposta la pagina "Gestione dati socio sanitari" cliccando il tasto omonimo, visualizzando nelle opportune sezioni le informazioni già presenti in archivio per il profilo anagrafico selezionato in precedenza.

L'operatore tramite l'utilizzo dei tasti "visualizza/nascondi" si posiziona nella sezione di interesse.

Le sezioni per il profilo <u>RESPONSABILE ISI</u> sono:

- Rilevazioni passaggi
- Eventi / Problemi
- Malattie Infettive
- Esenzioni
- Vaccinazioni

|           | Sistemap            | oiemonte         |                 |            |            |      |                                                         |      |            |                   |            |                   |
|-----------|---------------------|------------------|-----------------|------------|------------|------|---------------------------------------------------------|------|------------|-------------------|------------|-------------------|
| Ges       | tione cen           | tri I.S.I.       |                 |            |            |      | UTENTE: DEMO 25 DEMO 25   ENTE: SEDE DISTRETTO VERCELLI |      |            | chiudi sessione x |            |                   |
| home      | profili anagrafici  | verifica profili | estrazione dati | help       | contatti   |      |                                                         |      |            |                   |            |                   |
| GEST      | IONE DATI SO        | CIO SANITARI     |                 |            |            |      |                                                         |      |            |                   |            |                   |
| Cognom    | Cognome Cognome 1   |                  |                 |            |            | Nome |                                                         | Nome | 1          |                   |            |                   |
| Ultimo te | esserino rilasciato |                  |                 | STP 010 20 | )1 1234560 |      | dal                                                     |      | 26/04/2000 | al                | 26/10/000  | •                 |
| ► Ril     | evazioni Passag     | jgi              |                 |            |            |      |                                                         |      |            |                   |            |                   |
| ► Ev      | enti / Problemi     |                  |                 |            |            |      |                                                         |      |            |                   |            |                   |
| ► Ma      | lattie Infettive    |                  |                 |            |            |      |                                                         |      |            |                   |            |                   |
| ► Es      | enzioni             |                  |                 |            |            |      |                                                         |      |            |                   |            |                   |
| ► Va      | ccinazioni          |                  |                 |            |            |      |                                                         |      |            |                   |            |                   |
|           |                     |                  |                 |            |            |      |                                                         |      |            |                   | vai alla p | agina dei profili |

Figura 15 Pagina dati socio sanitari (ruolo Responsabile)

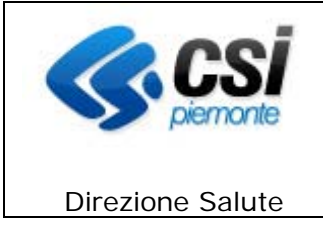

Le sezioni per il profilo OPERATORE Centro ISI sono:

• Rilevazioni passaggi

| Sistemap                    | piemonte                         |                     |      |     |                      |                     |                |                 |
|-----------------------------|----------------------------------|---------------------|------|-----|----------------------|---------------------|----------------|-----------------|
| Gestione cen                | tri I.S.I.                       |                     |      | UTE | NTE: DEMO 21 DEMO 21 | ENTE: ASL NO - BORG | OMANERO chi    | iudi sessione x |
| home profili anagrafici     | verifica profili estrazione dati | help contatti       |      |     |                      |                     |                |                 |
| GESTIONE DATI SO            | CIO SANITARI                     |                     |      |     |                      |                     |                |                 |
| Cognome                     | Cognome 1                        |                     | Nome |     | Nome 1               |                     |                |                 |
| Ultimo tesserino rilasciato |                                  | STP 010 201 1234560 |      | dal | 01/12/               | al                  | 01/06/2000     |                 |
| Rilevazioni Passac          | ai                               |                     |      |     |                      |                     |                |                 |
|                             |                                  |                     |      |     |                      |                     | -              |                 |
|                             |                                  |                     |      |     |                      |                     | vai alla pagin | na dei profili  |

Figura 16 Pagina Passaggi (ruolo Operatore)

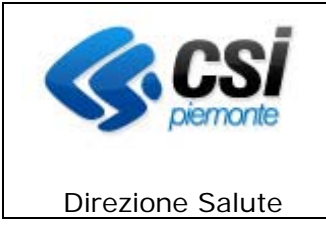

#### 11.1 Rilevazioni passaggi (Ruolo Responsabile ISI)

|                       | Sistemapi            | iemonte             |               |                 |   |      |            |          |                         |                |          |                   |
|-----------------------|----------------------|---------------------|---------------|-----------------|---|------|------------|----------|-------------------------|----------------|----------|-------------------|
| Gest                  | tione cent           | tri I.S.I.          |               |                 |   |      | UTENTE     | E DEMO 2 | 25 DEMO 25   ENTE: SEDE | DISTRETTO VERC | CELLI    | chiudi sessione x |
| home                  | profili anagrafici   | verifica profili    | estrazione da | i help contatti | 1 |      |            |          |                         |                |          |                   |
| GEST                  | IONE DATI SOC        | IO SANITARI         |               |                 |   |      |            |          |                         |                |          |                   |
| Cognome               | 9                    | Cognome 1           |               |                 |   | Nome |            | Nome 1   | 1                       |                |          |                   |
| Ultimo te             | sserino rilasciato   | STP 010 210 1234560 |               |                 |   |      | dal        |          | 25/09/3000              | al             | 25/03/00 | •                 |
| ▼ Rile                | evazioni Passago     | gi                  |               |                 |   |      |            |          |                         |                |          |                   |
| Data pas              | saggio               |                     | Motivo        |                 |   |      |            |          |                         |                |          |                   |
|                       |                      | _                   |               |                 |   |      |            |          |                         |                |          | •                 |
| Note                  |                      |                     |               |                 |   |      |            |          |                         |                |          |                   |
| inserisci             | ]                    |                     |               |                 |   |      |            |          |                         |                |          |                   |
|                       | Data passaggio       |                     | Motivo        |                 |   |      | Note       |          |                         |                |          |                   |
| 0                     | 01/09/2020           |                     | 02 - rinne    | wo tesserino    |   |      |            |          |                         |                |          |                   |
| 0                     | 02/09/               |                     | 03 - visita   | 03 - visita     |   |      | visita med | lica     |                         |                |          |                   |
| 09/10/200 03 - visita |                      |                     |               |                 |   |      |            |          |                         |                |          |                   |
| 0                     | 08/01/2000 03-visita |                     |               |                 |   |      |            |          |                         |                |          |                   |
| dettagli              | _passaggio           |                     |               |                 |   |      |            |          |                         |                |          |                   |

Figura 17 Gestione dati socio sanitari – rilevazione passaggi

Nella prima parte della videata vengono riportate le informazioni dell'assistito selezionato (Cognome, Nome, Ultimo tesserino rilasciato e il periodo) in sola visualizzazione.

Le informazioni richieste e i relativi controlli applicati dal sistema sono:

• Data passaggio

E' obbligatoria. La data inserita deve essere compresa tra la data di inizio e la data di fine validità dell'ultimo tesserino rilasciato. Per inserire la data selezionare il datario.

- <u>Motivo</u>
- E' obbligatorio, ed è selezionabile da un elenco.
- <u>Note</u>

Non è obbligatorio ed è un campo libero.

Il tasto *Inserisci* permette di salvare le informazioni inserite precedentemente. I dati inseriti verranno riportati nella sezione sottostante.

Per inserire i dettagli del passaggio selezionare un passaggio in elenco e cliccare il tasto omonimo **"Dettagli Passaggio";** verrà visualizzata la seguente videata:

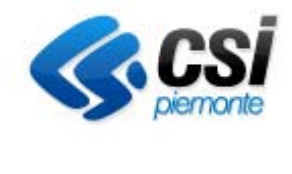

**Direzione Salute** 

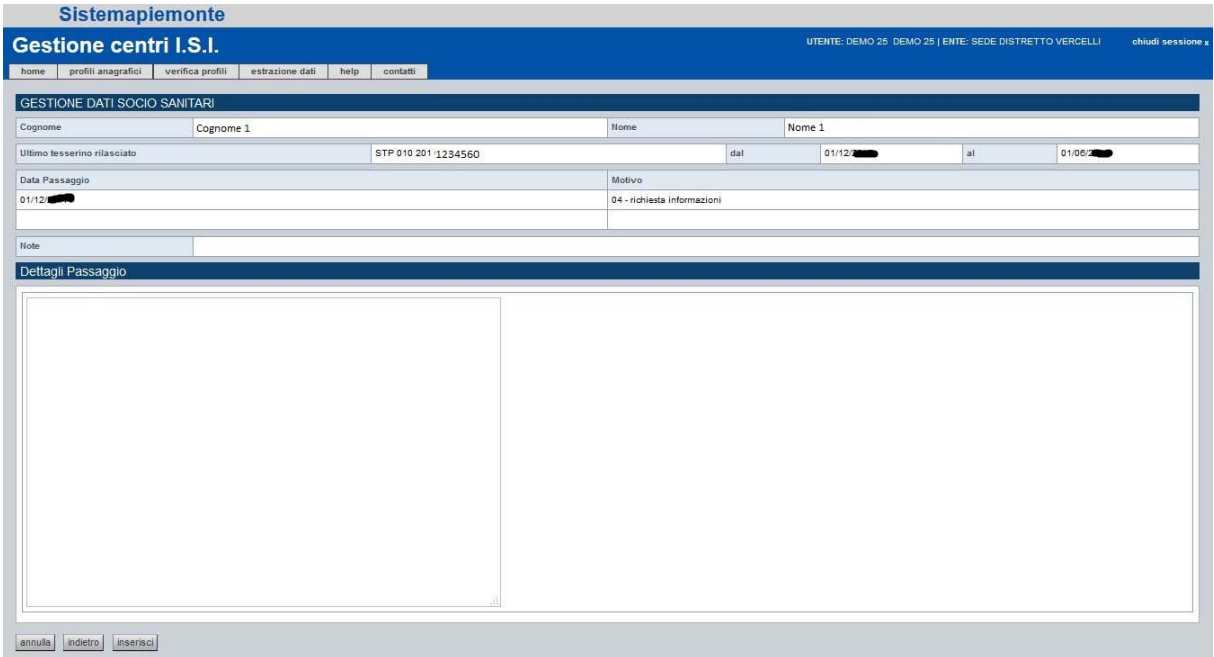

Figura 18 Gestione dati socio sanitari – dettagli passaggio

All'inizio della pagina vengono riportate le informazioni inserite nel passaggio selezionato. Il sistema visualizza quindi un campo libero di testo denominato "Dettagli passaggio". Una volta compilato, il campo non è più modificabile se non dall'operatore stesso che lo ha inserito.

Le funzioni disponibili sono:

• <u>Indietro</u>

Di tornare alla pagina precedente, vengono perse le modifiche non salvate.

• Annulla

Vengono annullate le modifiche/inserimenti effettuati.

Vengono salvate le informazioni inserite.

Inseriti i dettagli del passaggio si ritorna alla pagina con l'elenco dei passaggi.

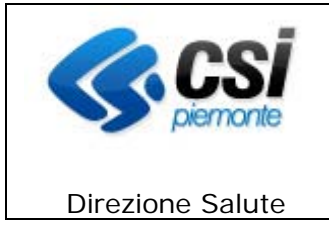

#### 11.1 Rilevazioni passaggi (Ruolo Operatore Centro ISI)

| Sistemapier                 | monte               |                 |                     |      |            |                          |                 |           |                    |
|-----------------------------|---------------------|-----------------|---------------------|------|------------|--------------------------|-----------------|-----------|--------------------|
| Gestione centri             | I.S.I.              |                 |                     |      | UTENTE: DE | MO 21 DEMO 21   ENTE: TO | - AMBULATORI MO | NGINEVRO  | chiudi sessione x  |
| home profili anagrafici ve  | rifica profili estr | azione dati     | help contatti       |      |            |                          |                 |           |                    |
| GESTIONE DATI SOCIO         | SANITARI            |                 |                     |      |            |                          |                 |           |                    |
| Cognome                     | ognome 1            |                 |                     | Nome |            | Nome 1                   |                 |           |                    |
| Ultimo tesserino rilasciato |                     |                 | STP 010 201 1234560 |      | dal        | 01/12/                   | al              | 01/06/200 | •                  |
| ▼ Rilevazioni Passaggi      |                     |                 |                     |      |            |                          |                 |           |                    |
| Data passannio              |                     | Motivo          |                     |      |            |                          |                 |           |                    |
|                             |                     | mouro           |                     |      |            |                          |                 |           |                    |
| incorrect                   | ~                   | 1               |                     |      |            |                          |                 |           |                    |
| Insensu                     |                     |                 |                     |      |            |                          |                 |           | 16                 |
| Data passaggio              | Motivo              |                 |                     |      |            |                          |                 |           |                    |
| 19/04/                      | 99 - codice         | e generico      |                     |      |            |                          |                 |           |                    |
| 10/04/                      | ISCRIZIO            | NE ISI E INF.   | SANITARIA           |      |            |                          |                 |           |                    |
| 01/03/3                     | 04 - richies        | sta informazio  | ni                  |      |            |                          |                 |           |                    |
| 02/04/                      | 03 - visita         |                 |                     |      |            |                          |                 |           |                    |
| 01/11/5555                  | 01 - iscrizi        | one (rilascio p | orimo tesserino)    |      |            |                          |                 |           |                    |
| 02/11                       | 99 - codice         | e generico      |                     |      |            |                          |                 |           |                    |
| 27/11/5010                  | 04 - richies        | sta informazio  | ni                  |      |            |                          |                 |           |                    |
| 30/11                       | 01 - iscrizi        | one (rilascio p | orimo tesserino)    |      |            |                          |                 |           |                    |
| 01/12/2000                  | 04 - richie:        | sta informazio  | ni                  |      |            |                          |                 |           |                    |
| 1                           |                     |                 |                     |      |            |                          |                 |           |                    |
|                             |                     |                 |                     |      |            |                          |                 | vai alla  | pagina dei profili |

Figura 19 Gestione dati socio sanitari – rilevazione passaggi (ruolo Operatore)

Nella prima parte della videata vengono riportate le informazioni dell'assistito selezionato (Cognome, Nome, Ultimo tesserino rilasciato e il periodo) in sola visualizzazione.

Le informazioni richieste e i relativi controlli applicati dal sistema sono:

• Data passaggio

E' obbligatoria. La data inserita deve essere compresa tra la data di inizio e la data di fine validità dell'ultimo tesserino rilasciato. Per inserire la data selezionare il datario.

• <u>Motivo</u>

E' obbligatorio, ed è selezionabile da un elenco.

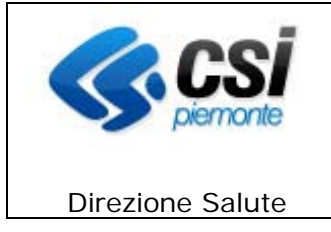

#### 11.2 Eventi / Problemi

| ▼ Even       | iti / Problemi |               |             |         |                      |                      |                    |                    |
|--------------|----------------|---------------|-------------|---------|----------------------|----------------------|--------------------|--------------------|
| Data evento  | )              | Tipo evento C |             |         |                      | Riferimento cartaceo |                    |                    |
|              |                |               |             |         |                      |                      |                    |                    |
| Note         |                | μ.            |             | 14.<br> |                      |                      | Problema<br>attivo | Si 🖲 No 🔘          |
| inserisci ev | ento           |               |             |         |                      |                      |                    |                    |
|              | Tipo evento    | Data evento   | Diagnosi    |         | Riferimento cartaceo |                      |                    | Problema<br>attivo |
| 0            | visita         | 08/01/8045    | fmalattia 1 |         | X00000X              |                      |                    | Si                 |
|              | XXXXXXX        |               |             |         |                      |                      |                    |                    |
| elimina_e    | vento          |               |             |         |                      |                      |                    |                    |

Figura 20 Gestione dati socio sanitari – Eventi / Problemi

Le informazioni richieste e i relativi controlli applicati dal sistema sono:

- <u>Data evento</u>
- E' obbligatoria. Per inserire la data selezionare il datario.
- <u>Tipo evento</u>

E' obbligatorio, ed è un campo libero dove è possibile inserire ad es. intervento, ricovero, ecc..

- <u>Diagnosi</u>
- E' obbligatorio, ed è selezionabile da un elenco (gruppi diagnostici principali, MDC).
- <u>Riferimento cartaceo</u>

Non è obbligatorio ed è un campo libero.

• <u>Note</u>

Non è obbligatorio ed è un campo libero.

- <u>Problema attivo</u>
- E' obbligatorio, selezionabile Si / No.

Il tasto *Inserisci evento* permette di salvare le informazioni inserite precedentemente. I dati inseriti verranno riportati nella sezione sottostante.

Selezionando l'evento di interesse si può utilizzare il tasto <u>*Elimina evento*</u> per eliminare tutte le informazioni ad esso correlato inserite in precedenza.

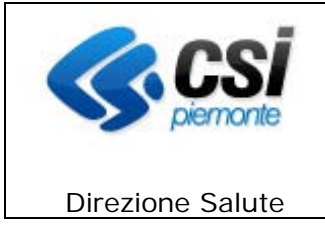

#### **11.3 Malattie Infettive**

N.B. La sezione è accessibile in scrittura solamente agli operatori con ruolo <u>OPERATORE</u> <u>SEREMI</u> (Servizio Regionale Malattie Infettive), dopo opportuna configurazione sul sistema.

| ▼ Mal                  | ▼ Malattie Infettive |         |  |  |  |  |  |  |  |
|------------------------|----------------------|---------|--|--|--|--|--|--|--|
| Malattia               |                      |         |  |  |  |  |  |  |  |
|                        |                      |         |  |  |  |  |  |  |  |
| Note                   |                      |         |  |  |  |  |  |  |  |
| nserisci               |                      |         |  |  |  |  |  |  |  |
| 1                      | Malattia             | Note    |  |  |  |  |  |  |  |
| 0                      | Rosolia              | Rosolia |  |  |  |  |  |  |  |
| Morbillo Nota Morbillo |                      |         |  |  |  |  |  |  |  |
| elimina                |                      |         |  |  |  |  |  |  |  |

Figura 21 Gestione dati socio sanitari – Malattie infettive

Le informazioni richieste e i relativi controlli applicati dal sistema sono:

• <u>Malattia</u>

Non è obbligatoria ed è un campo libero dove è possibile inserire la descrizione della malattia infettiva.

• <u>Note</u>

Non è obbligatorio ed è un campo libero, dove è possibile ad es. inserire la tipologia di intervento suggerita.

Il tasto <u>Inserisci</u> permette di salvare le informazioni inserite precedentemente. I dati inseriti verranno riportati nella sezione sottostante.

Selezionando la malattia di interesse si può utilizzare il tasto <u>*Elimina*</u> per eliminare tutte le informazioni ad essa correlata inserite in precedenza.

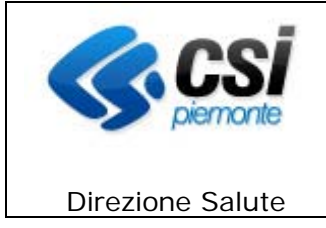

## 11.4 Esenzioni

| 101    | 10                         |             | Da        | a inizio validita | Data fine validita |
|--------|----------------------------|-------------|-----------|-------------------|--------------------|
|        |                            |             |           |                   | 25/03/             |
|        |                            |             |           |                   |                    |
| erisci | esenzione                  |             |           |                   |                    |
|        | Esenzione                  | Data Inizio | Data Fine | Note              |                    |
|        |                            | 02/02/      | 20/10/000 |                   |                    |
| 0      | Esenzione 1                | 02/09/2010  | 30/10/    |                   |                    |
| 0      | Esenzione 1<br>Esenzione 2 | 03/09/      | 30/09/    |                   |                    |
| 0      | Esenzione 1<br>Esenzione 2 | 03/09/2000  | 30/09/    | esenzione xxx     |                    |

Figura 22 Gestione dati socio sanitari – Esenzioni

Le informazioni richieste e i relativi controlli applicati dal sistema sono:

- <u>Esenzione</u>
- E' obbligatorio ed è selezionabile dalla lista a tendina proposta.
- Data inizio validità

E' obbligatoria. La data inserita deve essere compresa tra la data di inizio e la data di fine validità dell'ultimo tesserino rilasciato. La data può essere anche selezionata dal datario associato.

• Data fine validità

E' obbligatoria. La data inserita deve essere superiore alla data di inizio. La data può essere anche selezionata dal datario associato.

• <u>Note</u>

Non è obbligatorio. E' un campo di testo libero.

Il tasto <u>Inserisci esenzione</u> permette di memorizzare le informazioni precedentemente inserite.

Nel riquadro sottostante viene riportato l'elenco delle esenzioni inserite.

Selezionando l'esenzione di interesse si può utilizzare il tasto <u>Sospendi</u> per impostare automaticamente la data fine validità con la data del giorno.

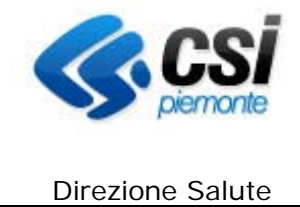

#### 11.5 Vaccinazioni

| ta son  | nministrazione                            | Vaccinazione                |      |   |
|---------|-------------------------------------------|-----------------------------|------|---|
|         |                                           |                             |      | × |
| te      |                                           |                             |      |   |
| serisci |                                           |                             |      |   |
|         | Vaccinazione                              | Data Somministrazione       | Note |   |
|         |                                           | 1 Million Standard Standard |      |   |
| 0       | Antitetanica                              | 08/09/                      |      |   |
| 0       | Antitetanica<br>Antitetanica              | 08/09.445                   |      |   |
| 0       | Antitetanica<br>Antitetanica<br>Epatite B | 08/09-45                    | ddd  |   |

Figura 23 Gestione dati socio sanitari – Vaccinazioni

Le informazioni richieste e i relativi controlli applicati dal sistema sono:

• Data somministrazione

E' obbligatoria. La data inserita deve essere compresa tra la data di inizio e la data di fine validità dell'ultimo tesserino rilasciato. La data può essere anche selezionata dal datario associato.

- Vaccinazione
- E' obbligatoria e selezionabile dalla lista a tendina associata.
- Note

Non Obbligatorio. E' un campo di testo libero.

La funzione disponibile è *Inserisci* che permette il salvataggio delle informazioni precedentemente inserite.

L'informazione salvata viene spostata nell'elenco sottostante dove è possibile, selezionando la vaccinazione, utilizzare la funzione *Elimina* per la cancellazione del dato inserito.

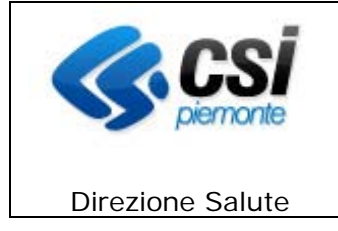

#### **12. VERIFICA PROFILO**

L'operatore con ruolo <u>RESPONSABILE ISI</u>, passando dalla pagina 'Risultato della ricerca', dopo aver effettuato una ricerca selezionando la casella <u>*Ricerca anche su AURA*</u> ed aver selezionato un profilo con <u>stato AURA</u> compilato, può accedere alle funzionalità di riconduzione dell'assistito.

L'operatore con ruolo <u>OPERATORE Centro ISI</u>, accede con le stesse modalità alla pagina, ma in sola visualizzazione, quindi senza la disponibilità delle funzionalità di riconduzione.

|                                      | Sistemap                                | oiemonte           |                 |      |          |          |                 |                    |                                      |                       |
|--------------------------------------|-----------------------------------------|--------------------|-----------------|------|----------|----------|-----------------|--------------------|--------------------------------------|-----------------------|
| Ges                                  | tione cen                               | tri I.S.I.         |                 |      |          |          |                 | UTENTE: DEMO 25 DI | EMO 25   ENTE: SEDE DISTRETTO VERCEI | LI chiudi sessione:   |
| home                                 | profili anagrafici                      | verifica profili   | estrazione dati | help | contatti | <u> </u> |                 |                    |                                      |                       |
| VERIF                                | ICA PROFILI                             |                    |                 |      |          |          |                 |                    |                                      |                       |
| ▼ Ele                                | nco profili abbir                       | nabili             |                 |      |          |          |                 |                    |                                      |                       |
| Cogno                                | me                                      |                    |                 |      |          |          | Cognome 1       |                    |                                      |                       |
| Nome                                 |                                         |                    |                 |      |          |          | Nome 1          |                    |                                      |                       |
| Codice                               | Tesserino                               |                    |                 |      |          |          | STP0102(1234560 |                    |                                      |                       |
| Stato                                |                                         |                    |                 |      |          |          | Nazione 1       |                    |                                      |                       |
| Elenco<br>1 risultat                 | profili AURA<br>i trovati (1 pagine)    |                    |                 |      |          |          |                 |                    | pagina: 1 prima                      | «prec   succ » ultima |
|                                      | Codice fiscale                          |                    | Cognome         |      | No       | me       |                 | Luogo di nascita   | Data di nascita                      | Stato Aura<br>legenda |
| ۲                                    | AAABBB70A01C123                         | 3C                 | Cognome 1       | L    | No       | me 1     |                 | Nazione 1          | 09/06/                               | AP                    |
| <                                    |                                         |                    |                 |      |          |          |                 |                    |                                      | >                     |
| 1 risultat<br>visualizza<br>indietro | i trovati (1 pagine)<br>a regolarizza a | nnulla abbinamento |                 |      |          |          |                 |                    | pagina: 1 prima                      | «prec   succ » ultima |

Figura 24 Verifica profilo (da Risultati di ricerca) (ruolo Responsabile)

| and the second second se |  |  |
|----------------------------------------------------------------------------------------------------|--|--|
| visualizza                                                                                                    |  |  |
|                                                                                                    |  |  |
|                                                                                                    |  |  |
| indietro                                                                                                    |  |  |
|                                                                                                    |  |  |
|                                                                                                    |  |  |

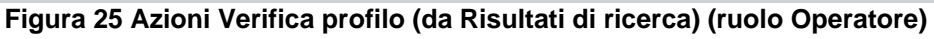

Le funzionalità disponibili, analoghe a quelle previste nelle funzionalità 'Verifica profilo a unica/con più corrispondenze', sono:

#### • <u>Visualizza</u>

Permette di visualizzare i dati anagrafici completi del confronto per il singolo profilo selezionato (vedi fig.29).

Nel caso lo <u>stato AURA</u> sia uguale 'AA' (assistito presente solo in AURA) verranno visualizzate solo le informazioni del profilo presenti in AURA.

#### • <u>Regolarizza</u>

Permette di attivare la procedura di regolarizzazione per il profilo anagrafico selezionato. (NOTA BENE: la funzionalità è disponibile per il solo profilo RESPONSABILE ISI)

#### • <u>Annulla abbinamento</u>

Permette di attivare la procedura di annullamento dell'abbinamento per il profilo anagrafico selezionato. (NOTA BENE: la funzionalità è disponibile per il solo profilo RESPONSABILE ISI)

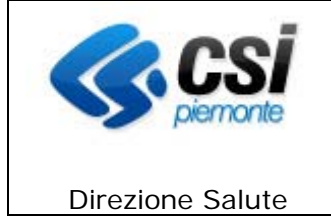

#### • <u>Indietro</u>

Ritorna alla pagina di ricerca.

#### 13. FUNZIONI DI UTILITA'

Le funzioni di utilità permettono di monitorare lo stato dei soggetti censiti nella base dati. La sezione si suddivide in altre 3, ovvero:

- Verifica profili;
- Estrazione dati / report.

#### 13.1 Verifica profili per regolarizzazione

Selezionando la funzionalità **Verifica profili per regolarizzazione** è possibile verificare l'abbinamento tra il profilo censito nell'archivio Centri I.S.I. e i dati anagrafici relativi al nuovo straniero regolare con permesso di soggiorno comunicato dal MEF o da AURA, proposto dal sistema.

Come indicato nel paragrafo precedente:

L'operatore <u>RESPONSABILE ISI</u> accede alla pagina con le funzionalità di riconduzione dell'assistito.

L'operatore con ruolo <u>OPERATORE Centro ISI</u> accede in sola visualizzazione, quindi senza la disponibilità delle funzionalità di riconduzione.

| Sis              | temapiemonte                                              |                                                         |                   |
|------------------|-----------------------------------------------------------|---------------------------------------------------------|-------------------|
| Gestion          | e centri I.S.I.                                           | UTENTE: DEMO 25 DEMO 25   ENTE: SEDE DISTRETTO VERCELLI | chiudi sessione x |
| home profili     | anagrafici verifica profili estrazione dati help contatti |                                                         |                   |
| VERIFICA P       | ROFILI                                                    |                                                         |                   |
| Ricerca          |                                                           |                                                         |                   |
| Тіро             | O profilo con unica corrispondenza                        | O profilo con più corrispondenze                        |                   |
| ricerca          |                                                           |                                                         |                   |
| Elenco profili a | abbinabili                                                |                                                         |                   |
| indietro         |                                                           |                                                         |                   |

Figura 26 Verifica profili per regolarizzazione

La sezione propone due parametri di ricerca:

- Profilo con unica corrispondenza
- Profilo con più corrispondenze

Selezionato uno dei parametri è possibile avviare la funzione di <u>Ricerca</u> cliccando sul tasto omonimo.

Nella sezione sottostante viene riportato l'Elenco dei Profili abbinabili risultanti.

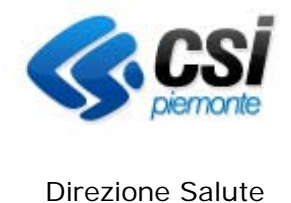

**Direzione Salute** 

#### 13.1.1 Verifica profili a Unica Corrispondenza

|               | Sis                         | temapie                          | emonte                    |                           |                                |                |                              |                  |                        |                       |
|---------------|-----------------------------|----------------------------------|---------------------------|---------------------------|--------------------------------|----------------|------------------------------|------------------|------------------------|-----------------------|
| Ge            | stior                       | ne centi                         | ri I.S.I.                 |                           |                                | UTE            | NTE: DEMO 25 DEMO 25   I     | ENTE: SEDE D     | ISTRETTO VERCELLI      | chiudi sessione x     |
| home          | e profil                    | li anagrafici                    | verifica profili estrazio | one dati help contatti    |                                |                |                              |                  |                        |                       |
|               | RIFICA F                    | PROFILI                          |                           | l risultati di ricerca si | uperano il limite max consenti | o, verranno vi | sualizzati solo i primi 3000 | ,                |                        |                       |
| Rice          | rca                         |                                  |                           |                           |                                |                |                              |                  |                        |                       |
| Tipo          |                             | profilo con                      | unica corrispondenza      |                           |                                | O profilo con  | più corrispondenze           |                  |                        |                       |
| Elen<br>30000 | co profili<br>risultati tro | abbinabili<br>vati (6000 pagine) |                           |                           |                                |                |                              |                  | pagina: 1 prima « prec | ;   succ » ultima     |
|               | Fonte<br>legenda            | Cognome                          | Nome                      | Luogo di nascita          | Data di nascita                | Sesso          | Codice Tesserino             | Stato<br>legenda | Data fine tesserino    | Stato Aura<br>legenda |
|               | ISI                         | Cognome 1                        | Nome 1                    | Nazione 1                 | 29/11/                         | м              | STP010201(1234560            | R                | 25/03/                 |                       |
|               | AURA                        | Cognome 1                        | Nome 1                    | Nazione 1                 | 29/11/                         | м              |                              |                  |                        | AP                    |
| П             | ISI                         | Cognome 2                        | Nome 2                    | Nazione 2                 | 13/12/                         | M              | STP010207(1234561            | S                | 25/12/                 |                       |
|               | AURA                        | Cognome 2                        | Nome 2                    | Nazione 2                 | 13/12/1                        | M              |                              |                  |                        | AP                    |
|               | ISI                         | Cognome 3                        | Nome 3                    | Nazione 3                 | 09/11/                         | M              | STP010201(1234562            | R                | 25/03/2020             |                       |
| _             | AURA                        | Cognome 3                        | Nome 3                    | Nazione 3                 | 09/11/1000                     | M              |                              | -                |                        | AP                    |
|               | ISI                         | Cognome 4                        | Nome 4                    | Nazione 4                 | 31/08/                         | M              | STP0102021234563             | R                | 01/03/2000             | 10                    |
| _             | AUKA                        | Cognome 5                        | Nome 5                    | Nazione 5                 | 31/08/108                      | M              | 0700402004284564             |                  | 35/03                  | A5 <sup>2</sup>       |
|               | ALIRA                       | Cognome 5                        | Nome 5 A                  | Alexing F                 | 28/02/                         | F              | 51FU1U2U9(1234564            | K                | 20/02/000              | ΔP                    |
| <             | AUIA                        | Cognome 5                        | Nome 5                    | Nazione 5                 | 20/02/                         | 18             |                              |                  |                        | ~ >                   |
| 30000         | risultati tro               | vati (6000 pagine)               |                           |                           |                                |                |                              |                  | pagina: 1 prima « prec | :   succ » ultima     |
| indiet        | lizza reg<br>ro             | golarizza annu                   | illa abbinamento          | su file Excel             |                                | •              |                              | _                |                        |                       |
|               |                             | F                                | -igura 27 V               | erifica profili a         | unica corris                   | ponde          | enza (Ruolo                  | Resp             | onsabile)              |                       |

visualizza salva su file Excel

Figura 28 Verifica profili a unica corrispondenza (Ruolo Operatore)

In questa pagina vengono visualizzati i profili che sono stati abbinati, dalla procedura di confronto, ad un solo profilo con regolare permesso di soggiorno.

Le funzionalità disponibili sono:

#### • Visualizza

Permette di visualizzare i dati anagrafici completi del confronto per il singolo profilo selezionato (vedi fig. 23).

#### **Regolarizza** •

Permette di attivare la procedura di regolarizzazione per i profili anagrafici selezionati. (NOTA BENE: la funzionalità è disponibile per il solo profilo RESPONSABILE ISI)

#### Annulla abbinamento

Permette di attivare la procedura di annullamento dell'abbinamento per i profili anagrafici selezionati. (NOTA BENE: la funzionalità è disponibile per il solo profilo **RESPONSABILE ISI**)

#### Salva su file Excel

Permette di scaricare le informazioni visualizzate in un file Excel

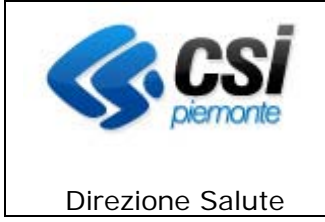

#### • <u>Indietro</u>

Ritorna alla pagina di ricerca.

In alto a sinistra viene visualizzato il numero dei risultati trovati e le pagine. A destra invece è possibile scorrere le pagine una alla volta o con **prec/succ**.

|             | Sistemap                 | iemonte          |                 |        |                     |                                                         |                |
|-------------|--------------------------|------------------|-----------------|--------|---------------------|---------------------------------------------------------|----------------|
| Gest        | tione cen                | tri I.S.I.       |                 |        |                     | UTENTE: DEMO 25 DEMO 25   ENTE: SEDE DISTRETTO VERCELLI | chiudi session |
| home        | profili anagrafici       | verifica profili | estrazione dati | help c | ontatti             |                                                         |                |
| COMF        | ARAZIONE DA              | TI               |                 |        |                     |                                                         |                |
| Dati prim   | iari                     |                  |                 |        | Fonte Centro I.S.I. | Fonte AURA                                              |                |
| Primo co    | gnome                    |                  |                 |        | Cognome 1           | Cognome 1                                               |                |
| Secondo     | cognome                  |                  |                 |        |                     |                                                         |                |
| Nome        |                          |                  |                 |        | Nome 1              | Nome 1                                                  |                |
| Sesso       |                          |                  |                 |        | M                   | м                                                       |                |
| Data di n   | ascita (gg/mm/aaaa)      |                  |                 |        | 29/11/              | 29/11/                                                  |                |
| Stato di n  | ascita                   |                  |                 |        | Nazione 1           | Nazione 1                                               |                |
| Comune      | di nascita               |                  |                 |        |                     |                                                         |                |
| Comune/     | Provincia estero di nasc | ita              |                 |        | Comune 1            |                                                         |                |
| Cittadina   | nza                      |                  |                 |        | Nazionalità 1       | Nazionalità 1                                           |                |
| Codice fis  | scale                    |                  |                 |        | AAABBB70C01C123C    | 'AAABBB70C01C123C                                       |                |
| Data fine   | tesserino                |                  |                 |        | 25/03/2018          |                                                         |                |
| Asl di res  | idenza                   |                  |                 |        |                     | A.S.L. TORINO 2                                         |                |
| Asl di isci | izione                   |                  |                 |        |                     | A.S.L. TORINO 2                                         |                |
| Distretto   | domicílio                |                  |                 |        |                     | CIRCOSCRIZIONE 6                                        |                |
| Ambito de   | omicilio                 |                  |                 |        |                     |                                                         |                |
| Data inizi  | o assistenza             |                  |                 |        |                     | 22/12/2000                                              |                |
| Data fine   | assistenza               |                  |                 |        |                     | 26/10/                                                  |                |
| Tessera     | FEAM                     |                  |                 |        |                     | 80380000                                                |                |
| Situazion   | e assistito              |                  |                 |        |                     | Straniero a Scadenza                                    |                |
| Tessera     | regionale                |                  |                 |        |                     | 04Pp                                                    |                |

Figura 29 Comparazione dati

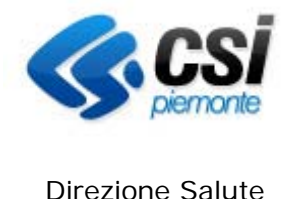

**Direzione Salute** 

#### 13.1.2 Verifica profili con più Corrispondenze

|                                               | Sistemapien                                                                                                    | and the second second second second second second second second second second second second second second second |                                                |                                                                                                    |                                                                                                    |                                |                                                             |                                                                                                    |          |
|-----------------------------------------------|----------------------------------------------------------------------------------------------------|----------------------------------------------------------------------------------------------------|------------------------------------------------|----------------------------------------------------------------------------------------------------|----------------------------------------------------------------------------------------------------|--------------------------------|-------------------------------------------------------------|----------------------------------------------------------------------------------------------------|----------|
| Ses                                           | stione centri                                                                                                    | I.S.I.                                                                                                    |                                                |                                                                                                    | UTENTE: DEMO 25 E                                                                                              | DEMO 25   ENTE:                | SEDE DISTRETT                                               | TO VERCELLI chiud                                                                                                    | sessione |
| home                                          | profili anagrafici verif                                                                                                    | fica profili estrazione                                                                                          | dati help co                                   | Intatti                                                                                                    |                                                                                                    |                                |                                                             |                                                                                                    |          |
| VER                                           |                                                                                                    |                                                                                                    |                                                |                                                                                                    |                                                                                                    |                                |                                                             |                                                                                                    |          |
| Dicor                                         |                                                                                                    |                                                                                                    |                                                |                                                                                                    |                                                                                                    |                                |                                                             |                                                                                                    |          |
| dice.                                         | ca                                                                                                    |                                                                                                    |                                                |                                                                                                    |                                                                                                    |                                |                                                             |                                                                                                    |          |
| lipo                                          | O profilo con unica                                                                                                    | a corrispondenza                                                                                                 |                                                |                                                                                                    | profilo con più corrispondenze                                                                                 | i                              |                                                             |                                                                                                    |          |
| LICIN                                         | - provincent and a second                                                                                                    |                                                                                                    |                                                |                                                                                                    |                                                                                                    |                                |                                                             |                                                                                                    |          |
| 25 risu                                       | Itati trovati (5 pagine)                                                                                                    | Cognome                                                                                                    | Nome                                           | Luono di pascita                                                                                                    | Data di nascita                                                                                                | Sesso                          | pagina: 1<br>Stato                                          | 1 prima « prec   succ.                                                                                                    | ultima   |
| 25 risu                                       | tati trovati (5 pagine) Codice Tesserino STP0102051234560                                                                                                    | Cognome                                                                                                    | Nome<br>Nome 1                                 | Luogo di nascita<br>Nazione 1                                                                                        | Data di nascita                                                                                                | Sesso                          | pagina: 1<br>Stato<br>legenda<br>R                          | 1 prima « prec   succ<br>Data fine tesserino<br>25/03/2000                                                                                                 | ultima   |
| 25 risu                                       | tati trovati (5 pagine) Codice Tesserino STP0102051234560 STP0102021234561                                                                                                    | Cognome<br>Cognome 1<br>Cognome 2                                                                                | Nome<br>Nome 1<br>Nome 2                       | Luogo di nascita<br>Nazione 1<br>Nazione 2                                                                           | Data di nascita<br>01/01/00<br>22/04/00                                                                        | Sesso<br>M<br>F                | Pagina: 1<br>Stato<br>legenda<br>R<br>A                     | 1 prima « prec   succ<br>Data fine tesserino<br>25/03/2000<br>06/09/2000                                                                                   | ultima   |
| 25 risu                                       | Codice Tesserino           STP0102051234560           STP0102021234561           STP0102021234561                                                                                        | Cognome<br>Cognome 1<br>Cognome 2<br>Cognome 3                                                                   | Nome 1<br>Nome 2<br>Nome 3                     | Luogo di nascita<br>Nazione 1<br>Nazione 2<br>Nazione 3                                                              | Data di nascita           01/01/000           22/04/000           24/12/0000                                   | Sesso<br>M<br>F<br>M           | Pagina: 1<br>Stato<br>legenda<br>R<br>A<br>A                | prima « prec   succ           Data fine tesserino           25/03/2           06/09/2           25/03/2                                                    | ultima   |
| 25 risu 0 0 0 0                               | Structure         Structure           STP0102051234560         STP0102021234561           STP0102021234561         STP0102011234562           STP0102011234562         STP0102081234563  | Cognome 1<br>Cognome 1<br>Cognome 2<br>Cognome 3<br>Cognome 4                                                    | Nome 1<br>Nome 1<br>Nome 2<br>Nome 3<br>Nome 4 | Luogo di nascita<br>Nazione 1<br>Nazione 2<br>Nazione 3<br>Nazione 4                                                 | Data di nascita           01/01/400           22/04/400           24/12/400           28/12/400                | Sesso<br>M<br>F<br>M<br>M      | Stato       legenda       R       A       A       A       A | prima « prec   succ           Data fine tesserino           25/03/2000           06/09/2000           25/03/2000           25/03/2000           25/03/2000 | ultima   |
| 25 risu 0 0 0 0 0 0 0 0 0 0 0 0 0 0 0 0 0 0 0 | Structure         Structure           STP0102051234560         STP0102021234561           STP0102021234561         STP0102011234562           STP0102011234563         STP01020811234563 | Cognome Cognome 1 Cognome 2 Cognome 3 Cognome 4 Cognome 5                                                        | Nome 1 Nome 1 Nome 2 Nome 3 Nome 4 Nome 5      | Luogo di nascita           Nazione 1           Nazione 2           Nazione 3           Nazione 4           Nazione 5 | Data di nascita           01/01/40           22/04/40           24/12/40           28/12/40           29/07/40 | Sesso<br>M<br>F<br>M<br>M<br>F | R<br>A<br>A<br>A<br>A<br>A<br>A                             | prima « prec   succ           Data fine tesserino           25/03/2000           06/09/2000           25/03/2000           06/04/2000           06/04/2000 | • ultima |

#### Figura 30 Verifica profili con più corrispondenze

Dopo aver selezionato il soggetto da verificare viene visualizzata la pagina con l'elenco dei profili corrispondenti.

|                          | Sistemapiemonte                                            |                         |        |                   |                                               |                              |
|--------------------------|------------------------------------------------------------|-------------------------|--------|-------------------|-----------------------------------------------|------------------------------|
| Ges                      | tione centri I.S.I.                                        |                         |        | 1                 | UTENTE: DEMO 25 DEMO 25   ENTE: SEDE DISTRETT | O VERCELLI chiudi sessione   |
| home                     | profili anagrafici verifica profili esti                   | razione dati help conta | tti    |                   |                                               |                              |
| VERI                     | FICA PROFILI                                               |                         |        |                   |                                               |                              |
| ▼ Ele                    | enco profili abbinabili                                    |                         |        |                   |                                               |                              |
| Cogno                    | ome                                                        |                         |        | Cognome 1         |                                               |                              |
| Nome                     |                                                            |                         |        | Nome 1            |                                               |                              |
| Codice                   | e Tesserino                                                |                         |        | STP010205/1234560 |                                               |                              |
| Stato                    |                                                            |                         |        | Nazione 1         |                                               |                              |
| Elenco<br>2 risultat     | p profili AURA<br>ti trovati (1 pagine)                    |                         |        |                   | pagina: 1                                     | i prima «prec   succ∋ ultima |
|                          | Codice fiscale                                             | Cognome                 | Nome   | Luogo di nascita  | Data di nascita                               | Stato Aura<br>legenda        |
| 0                        | AAABBB70D01C352C                                           | Cognome 1               | Nome 1 | Nazione 1         | 01/01/                                        | AP                           |
| 0                        | AAABBB70D01C456Z                                           | Cognome 1               | Nome 1 | Nazione 1         | 01/01/                                        | AP                           |
| <                        |                                                            |                         |        |                   |                                               | >                            |
| 2 risultat<br>visualizza | ti trovati (1 pagine)<br>a regolarizza annulla abbinamento |                         |        |                   | pagina: 1                                     | prima «prec   succ» ultima   |

#### Figura 31 Gestione profilo con più corrispondenze (ruolo Responsabile)

visualizza indietro

#### Figura 32 Azioni Gestione profilo con più corrispondenze (ruolo Operatore)

Le funzionalità disponibili sono:

<u>Visualizza</u> •

ISI--MUT-01-V2.1.2\_Manuale Utente.doc

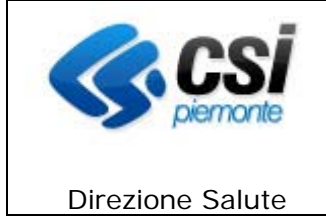

Permette di visualizzare i dati anagrafici completi del confronto per il singolo profilo selezionato.

#### • <u>Regolarizza</u>

Permette di attivare la procedura di regolarizzazione per i profili anagrafici selezionati. (NOTA BENE: la funzionalità è disponibile per il solo profilo RESPONSABILE ISI)

#### • Annulla abbinamento

Permette di attivare la procedura di annullamento dell'abbinamento per i profili anagrafici selezionati. (NOTA BENE: la funzionalità è disponibile per il solo profilo RESPONSABILE ISI)

#### • <u>Indietro</u>

Ritorna alla pagina di ricerca.

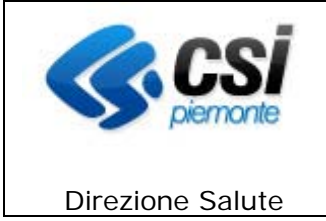

#### 13.3 Estrazione dati / Report

La sezione permette di effettuare 4 tipi diverse tipologie di estrazioni:

- Estrazione dati
- Passaggi totali
- Iscritti totali / esenzioni
- Report Esenzioni per Assistito
- Attività erogate

La funzionalità è attiva solo per il ruolo RESPONSABILE ISI.

|          | Sistemapiemonte                                                   |                                                         |                   |
|----------|-------------------------------------------------------------------|---------------------------------------------------------|-------------------|
| Ges      | tione centri I.S.I.                                               | UTENTE: DEMO 25 DEMO 25   ENTE: SEDE DISTRETTO VERCELLI | chiudi sessione x |
| home     | profili anagrafici verifica profili estrazione dati help contatti |                                                         |                   |
| ESTR     | AZIONE DATI                                                       |                                                         |                   |
|          | Estrazione Dati                                                   |                                                         |                   |
|          | Passaggi Totali                                                   |                                                         |                   |
|          | scritti Totali / Esenzioni                                        |                                                         |                   |
|          | Report Esenzione per Assistito                                    |                                                         |                   |
|          | Attività Erogate                                                  |                                                         |                   |
| indietro |                                                                   |                                                         |                   |

#### Figura 33 Pagina di reportistica

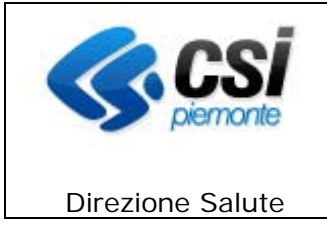

#### 13.3.1 Estrazione dati

Con questa funzionalità è possibile ricercare i profili anagrafici all'interno dell'archivio Gestione Centri I.S.I.

| Sistemapiemonte                                         |                 |   |                   |                                        |                   |
|---------------------------------------------------------|-----------------|---|-------------------|----------------------------------------|-------------------|
| Gestione centri I.S.I.                                  |                 |   | UTENTE: DEMO 25 D | EMO 25   ENTE: SEDE DISTRETTO VERCELLI | chiudi sessione x |
| home profili anagrafici verifica profili estrazione dat | i help contatti |   |                   |                                        |                   |
| RICERCA ESTRAZIONE DATI                                 |                 |   |                   |                                        |                   |
| Parametri di ricerca                                    |                 |   |                   |                                        |                   |
| ASL competente per domicilio *                          | ~               |   |                   |                                        |                   |
| Centro ISI rilevazione passaggi                         |                 |   |                   |                                        | ~                 |
| Tipologia codice *                                      |                 |   | ~                 |                                        |                   |
| Profili attivi - data o periodo (gg/mm/aaaa)            |                 |   |                   |                                        |                   |
| Sesso                                                   |                 |   | ~                 |                                        |                   |
| Nazionalità                                             |                 |   |                   |                                        | ~                 |
| Fascia età anni                                         | da a            |   |                   |                                        |                   |
| Tipo segnalazione                                       |                 | V |                   |                                        |                   |
| indietro annulla                                        |                 |   |                   |                                        | esegui ricerca    |

Figura 34 Estrazione dati – ricerca

I campi obbligatori sono:

- ASL competente per domicilio
- Tipologia di codice (STP/ENI/SNR)

Il campo tipologia di segnalazione indica se il tesserino rilasciato sia il primo (NUOVO) o uno successivo (AGGIORNAMENTO).

I tesserini di tipi SNR sono considerati sempre di tipologia NUOVO.

Le funzioni disponibili sono:

• <u>Indietro</u>

Ritorna al menu della sezione.

• <u>Annulla</u>

Cancella le informazioni inserite precedentemente.

• Esegui ricerca

Il sistema procede con la ricerca degli assistiti sulla base dei criteri impostati dall'operatore.

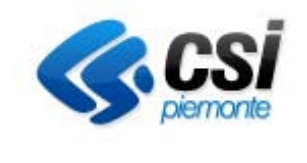

**Direzione Salute** 

|                                                                                    | tione centri l S                                                                                                    | 81                                                                       |                                                          |                                     |                                                                                                    | UTENTE: DE                                                                                | EMO 25 DEMO 25   ENTE                                                  | SEDE DISTRETTO VERO                                                                                                    | CELLI chiudi sessione                                                                                                  |
|------------------------------------------------------------------------------------|----------------------------------------------------------------------------------------------------|--------------------------------------------------------------------------|----------------------------------------------------------|-------------------------------------|----------------------------------------------------------------------------------------------------|-------------------------------------------------------------------------------------------|------------------------------------------------------------------------|----------------------------------------------------------------------------------------------------|----------------------------------------------------------------------------------------------------|
|                                                                                    |                                                                                                    | J.I.                                                                     |                                                          |                                     |                                                                                                    |                                                                                           |                                                                        |                                                                                                    |                                                                                                    |
| home                                                                               | profili anagrafici verifica j                                                                                                    | profili estrazione dat                                                   | i help contat                                            | ti                                  |                                                                                                    |                                                                                           |                                                                        |                                                                                                    |                                                                                                    |
| RICE                                                                               | RCA ESTRAZIONE DAT                                                                                                    | 1                                                                        |                                                          |                                     |                                                                                                    |                                                                                           |                                                                        |                                                                                                    |                                                                                                    |
|                                                                                    |                                                                                                    | CV.                                                                      |                                                          |                                     |                                                                                                    |                                                                                           |                                                                        |                                                                                                    |                                                                                                    |
| ▼R                                                                                 | epilogo criteri di ricerca                                                                                                    |                                                                          |                                                          |                                     |                                                                                                    |                                                                                           |                                                                        |                                                                                                    |                                                                                                    |
| ASL                                                                                |                                                                                                    | 2                                                                        | 15                                                       |                                     |                                                                                                    |                                                                                           |                                                                        |                                                                                                    |                                                                                                    |
| Cent                                                                               | o ISI                                                                                                    | 2                                                                        | 05 02 Centro ISI 1                                       |                                     |                                                                                                    |                                                                                           |                                                                        |                                                                                                    |                                                                                                    |
| Tipol                                                                              | ogia codice                                                                                                    | S                                                                        | ΓP                                                       |                                     |                                                                                                    |                                                                                           |                                                                        |                                                                                                    |                                                                                                    |
| Perio                                                                              | o                                                                                                    | d                                                                        | il al                                                    |                                     |                                                                                                    |                                                                                           |                                                                        |                                                                                                    |                                                                                                    |
| Sess                                                                               |                                                                                                    |                                                                          |                                                          |                                     |                                                                                                    |                                                                                           |                                                                        |                                                                                                    |                                                                                                    |
| Nazio                                                                              | nalità                                                                                                    | •                                                                        |                                                          |                                     |                                                                                                    |                                                                                           |                                                                        |                                                                                                    |                                                                                                    |
| Fasc                                                                               | a d'età                                                                                                    | d                                                                        | a                                                        |                                     |                                                                                                    |                                                                                           |                                                                        |                                                                                                    |                                                                                                    |
| 1100                                                                               | egnalazione                                                                                                    |                                                                          |                                                          |                                     |                                                                                                    |                                                                                           |                                                                        |                                                                                                    |                                                                                                    |
| про                                                                                | egnalazione                                                                                                    |                                                                          |                                                          |                                     |                                                                                                    |                                                                                           |                                                                        |                                                                                                    |                                                                                                    |
| Flenc                                                                              | egnalazione                                                                                                    |                                                                          |                                                          |                                     |                                                                                                    |                                                                                           |                                                                        |                                                                                                    |                                                                                                    |
| Elenc                                                                              | egnalazione<br>o profili                                                                                                    |                                                                          |                                                          |                                     |                                                                                                    |                                                                                           |                                                                        | poping 4 prin                                                                                                    | na v prac L aucc » ultima                                                                                              |
| Elenc                                                                              | egnalazione<br>o profili<br>ultati trovati (1025 pagine)<br>Codice Tesserino                                                                                                    | Cognome                                                                  | Nome                                                     | Sesso                               | Data di nascita                                                                                                    | Nazionalità                                                                               | Centro ISI                                                             | pagina: 1 prin                                                                                                    | na «prec   succ.» ultima<br>Data fine                                                                                  |
| Elenc<br>125 ri                                                                    | p profili<br>ultati trovati (1025 pagine)<br>Codice Tesserino<br>STP0102011234560                                                                                                    | Cognome<br>Cognome 1                                                     | Nome<br>Nome 1                                           | Sesso<br>M                          | Data di nascita<br>20/04/                                                                                                    | Nazionalità<br>Nazione 1                                                                  | Centro ISI<br>205 02                                                   | pagina: 1 prim<br>Data inizio                                                                                                    | na «prec   succ.» ultima<br>Data fine<br>©05/2012                                                                      |
| Elenc                                                                              | p profili<br>ultati trovati (1025 pagine)<br>Codice Tesserino<br>STP0102011234560<br>STP0102011234561                                                                                                    | Cognome<br>Cognome 1<br>Cognome 1                                        | Nome<br>Nome 1<br>Nome 1                                 | Sesso<br>M<br>M                     | Data di nascita<br>20/04/<br>20/04                                                                                                    | Nazionalità<br>Nazione 1<br>Nazione 1                                                     | Centro ISI<br>205 02<br>205 02                                         | pagina: 1 prin<br>Data inizio                                                                                                    | na « prec   succ » ultima<br>Data fine<br>@05/2012<br>@1/2012                                                          |
| Elenc                                                                              | egnalazione<br>p profili<br>ultati trovati (1025 pagine)<br>Codice Tesserino<br>STP0102011234560<br>STP0102011234561<br>STP0102011234562                                                                                                    | Cognome<br>Cognome 1<br>Cognome 1<br>Cognome 2                           | Nome<br>Nome 1<br>Nome 1                                 | Sesso<br>M<br>M<br>F                | Data di nascita           20/04/           20/04/           01/01/                                                                                                | Nazionalità<br>Nazione 1<br>Nazione 1<br>Nazione 2                                        | Centro ISI<br>205 02<br>205 02<br>205 02                               | pagina: 1 prim                                                                                                    | na « prec   succ » ultima<br>Data fine<br>©05/2012<br>©1/2014                                                          |
| Elenc<br>5125 rit                                                                  | composition           control           control           contro | Cognome<br>Cognome 1<br>Cognome 1<br>Cognome 2<br>Cognome 2              | Nome<br>Nome 1<br>Nome 1<br>Nome 2                       | Sesso<br>M<br>M<br>F                | Data di nascita           2004         2004           2004         0101           0101         0101                                                               | Nazionalità<br>Nazione 1<br>Nazione 1<br>Nazione 2<br>Nazione 2                           | Centro 151<br>205 02<br>205 02<br>205 02<br>205 02                     | pagina: 1         prin           Data inizio                                                                                                    | na « prec   succ » ultima<br>Data fine<br>••••5/2012<br>••••1/2012<br>••••2/2014<br>••••2/2014                         |
| Elenc<br>5125 ris                                                                  | Codice Tesserino           STP012011234560           STP0102011234561           STP0102011234562           STP0102011234562           STP0102011234562           STP0102011234563                                                                                                    | Cognome<br>Cognome 1<br>Cognome 2<br>Cognome 2                           | Nome<br>Nome 1<br>Nome 1<br>Nome 2<br>Nome 2             | Sesso<br>M<br>M<br>F<br>F           | Data di nascita           20044         20044           20044         20044           01001         01001           01001         01001                           | Nazionalità<br>Nazione 1<br>Nazione 1<br>Nazione 2<br>Nazione 2                           | Centro ISI<br>205 02<br>205 02<br>205 02<br>205 02<br>205 02<br>205 02 | pagina: 1         prim           Data inizio         #25/2012           #25/2012         #22/2013           #22/2013         #22/2013                                                                                                    | na « prec   succ » ultima<br>Data fine<br>05/2012<br>02/2014<br>02/2014<br>02/2014                                     |
| Elenc<br>5125 ris                                                                  | Contemporalizatione           Deportili           utati trovati (1025 pagine)           Codice Tesserino           STP0102011234560           STP0102011234561           STP0102011234562           STP0102011234563           STP0102011234563           STP0102011234564                                                                                                    | Cognome<br>Cognome 1<br>Cognome 1<br>Cognome 2<br>Cognome 2<br>Cognome 2 | Nome 1<br>Nome 1<br>Nome 1<br>Nome 2<br>Nome 2<br>Nome 2 | Sesso<br>M<br>M<br>F<br>F<br>F      | Data di nascita           2004/           2004/           2004/           01/01/           01/01/           01/01/                                                | Nazionalità<br>Nazione 1<br>Nazione 1<br>Nazione 1<br>Nazione 2<br>Nazione 2<br>Nazione 2 | Centro ISI<br>205 02<br>205 02<br>205 02<br>205 02<br>205 02<br>205 02 | pagina: 1         prim           Data inizio         205/2012           205/2012         205/2012           202/2013         202/2013           203/2014         202/2014           209/2017         202/2017                                                                                                    | na «prec   succ » ultima<br>Data fine<br>= 05/2012<br>= 1/2012<br>= 02/2014<br>= 03/2018                               |
| Elenc<br>5125 ris<br>O<br>O<br>O<br>O<br>O<br>O<br>O<br>O<br>O<br>O<br>O<br>O<br>O | contemporalizatione           contemporalizatione           contemporalizatione           contemporalizatione           STP0102011234560           STP0102011234561           STP0102011234562           STP0102011234563           STP0102011234564           STP0102011234564                                                                                                    | Cognome<br>Cognome 1<br>Cognome 1<br>Cognome 2<br>Cognome 2<br>Cognome 2 | Nome 1<br>Nome 1<br>Nome 2<br>Nome 2<br>Nome 2           | Sesso<br>M<br>M<br>F<br>F<br>F<br>F | Data di nascita           20044           20144           01/014           01/014           01/014           01/014                                               | Nazionalità<br>Nazione 1<br>Nazione 1<br>Nazione 2<br>Nazione 2<br>Nazione 2              | Centro 151<br>205 02<br>205 02<br>205 02<br>205 02<br>205 02<br>205 02 | pagina: 1 prin<br>Data inizio<br>05/2012<br>05/2012<br>02/2013<br>02/2014<br>05/2014<br>05/2017                                                                                                    | na «prec   succ » utima<br>Data fine<br>OS/2012<br>#1/2012<br>02/2014<br>#26/2014<br>#03/2018<br>a prec   succ » utima |
| Elenc                                                                              | poprofili           utati trovati (1025 pagine)           Codice Tesserino           STP0102011234560           STP0102011234561           STP0102011234562           STP0102011234563           STP0102011234564           utati trovati (1025 pagine)           zale sale su file Excel                                                                                                    | Cognome<br>Cognome 1<br>Cognome 1<br>Cognome 2<br>Cognome 2<br>Cognome 2 | Nome 1<br>Nome 1<br>Nome 1<br>Nome 2<br>Nome 2<br>Nome 2 | Sesso<br>M<br>M<br>F<br>F<br>F      | Data di nascita           2004         2004           2004         2004           01/01/         2004           01/01/         2004           01/01/         2004 | Nazionalità<br>Nazione 1<br>Nazione 1<br>Nazione 2<br>Nazione 2<br>Nazione 2              | Centro ISI<br>205 02<br>205 02<br>205 02<br>205 02<br>205 02<br>205 02 | pagina: 1         prim           Data inizio         Colorado entrativa           Colorado entrativa         Colorado entrativa           Colorado entrativa         Colorado entrat | na «prec   succ» uttima<br>Data fine<br>05/2012<br>11/2012<br>02/2014<br>02/2014<br>03/2018<br>na «prec   succ» uttima |

#### Figura 35 Estrazione dati – elenco profili

Viene visualizzato l'elenco dei profili ricercati.

Le funzionalità disponibili sono:

• <u>Visualizza</u>

Dopo aver selezionato un profilo anagrafico, permette di accedere alla pagina Dettaglio Profilo Anagrafico in modalità *Visualizzazione*.

• Salva su file Excel

Permette di scaricare le informazioni visualizzate in un file excel

• Esegui una nuova ricerca

Permette di ritornare alla pagina iniziale di Ricerca.

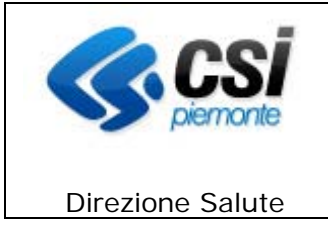

#### 13.3.2 Report Passaggi totali

Con questa funzionalità è possibile ottenere un report riepilogativo dei passaggi registrati dagli operatori nell'archivio del sistema Gestione Centri I.S.I.

| Sistemapiemonte        |                    |                  |                  |      |          |  |                                                         |                   |
|------------------------|--------------------|------------------|------------------|------|----------|--|---------------------------------------------------------|-------------------|
| Gestione centri I.S.I. |                    |                  |                  |      |          |  | UTENTE: DEMO 25 DEMO 25   ENTE: SEDE DISTRETTO VERCELLI | chiudi sessione x |
| home                   | profili anagrafici | verifica profili | estrazione dati  | help | contatti |  |                                                         |                   |
| Paramo                 | etri di ricerca    | NE DATI - Pa     | issaggi lotali   |      |          |  |                                                         |                   |
|                        |                    |                  | ASL passaggio    |      | ~        |  |                                                         |                   |
|                        |                    | Centro ISI rilev | vazione passaggi |      |          |  | 1                                                       | ~                 |
|                        |                    | Perio            | odo (gg/mm/aaaa) |      |          |  |                                                         |                   |
| indietro               | annulla            |                  |                  |      |          |  |                                                         | esegui ricerca    |

#### Figura 36 Parametri di ricerca report Passaggi totali

Le funzioni disponibili sono:

• <u>Indietro</u>

Ritorna al menu della sezione.

• <u>Annulla</u>

Cancella le informazioni inserite precedentemente.

• Esegui ricerca

Il sistema procede con la ricerca dei passaggi sulla base dei criteri impostati dall'operatore.

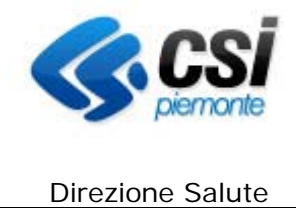

Sulla base dei passaggi presenti sul sistema per l'ASL / Centro ISI e periodo impostato, vengono estratti i passaggi suddivisi per codice STP / ENI / SNR, sesso e fascia di età.

| Gestione of                                                                                                    | enti                                                                      | ri I.S                    | 5. <b>I</b> .        |                       |                               |                               |                               |                                |                                 |                                 |                                          |                                     | U                               | TENTE: C                       | DEMO 25                        | DEMO 2                         | 5   ENTE:                     | SEDE DI                       | STRETTO                        | VERCE                   |                                       | chiudi                            | sessio                                                                                          |
|----------------------------------------------------------------------------------------------------|---------------------------------------------------------------------------|---------------------------|----------------------|-----------------------|-------------------------------|-------------------------------|-------------------------------|--------------------------------|---------------------------------|---------------------------------|------------------------------------------|-------------------------------------|---------------------------------|--------------------------------|--------------------------------|--------------------------------|-------------------------------|-------------------------------|--------------------------------|-------------------------|---------------------------------------|-----------------------------------|-------------------------------------------------------------------------------------------------|
| home profili anag                                                                                                    | afici                                                                     | verifica p                | rofili               | estra                 | azione da                     | ti he                         | elp o                         | contatti                       |                                 |                                 |                                          |                                     |                                 |                                |                                |                                |                               |                               |                                |                         |                                       |                                   |                                                                                                 |
| RICERCA ESTR                                                                                                    | AZIONE                                                                    | DATI                      | (PA                  | SSAG                  | GI TO                         | TALI)                         |                               |                                |                                 |                                 |                                          |                                     |                                 |                                |                                |                                |                               |                               |                                |                         |                                       |                                   |                                                                                                 |
| ▼ Riepilogo crite                                                                                                    | eri di rico                                                               | erca                      |                      |                       |                               |                               |                               |                                |                                 |                                 |                                          |                                     |                                 |                                |                                |                                |                               |                               |                                |                         |                                       |                                   |                                                                                                 |
| ASL 205                                                                                                    |                                                                           |                           |                      |                       |                               |                               |                               |                                |                                 |                                 |                                          |                                     |                                 |                                |                                |                                |                               |                               |                                |                         |                                       |                                   |                                                                                                 |
| Centro ISI passaggio                                                                                                    |                                                                           |                           |                      |                       |                               | 205 02                        | Centro ISI                    | 1                              |                                 |                                 |                                          |                                     |                                 |                                |                                |                                |                               |                               |                                |                         |                                       |                                   |                                                                                                 |
| Periodo dal al                                                                                                    |                                                                           |                           |                      |                       |                               | 12                            |                               |                                |                                 |                                 |                                          |                                     |                                 |                                |                                |                                |                               |                               |                                |                         |                                       |                                   |                                                                                                 |
| 4 risultati trovati (1 pagir                                                                                                    | e)                                                                        | 1                         |                      |                       |                               |                               |                               |                                |                                 |                                 |                                          |                                     |                                 |                                |                                |                                |                               |                               | pagina: 1                      | prima                   | « prec                                | succ »                            | ultin                                                                                           |
|                                                                                                    |                                                                           |                           |                      |                       |                               |                               |                               |                                |                                 |                                 |                                          |                                     |                                 |                                |                                |                                |                               |                               |                                |                         |                                       |                                   |                                                                                                 |
| 4 risultati trovati (1 pagir<br>Asl - Centro ISI                                                                                                 | e)                                                                        | Sesso                     | 0 < 5                | 5 < 10                | 10 < 15                       | 15 < 20                       | 20 < 25                       | 25 < 30                        | 30 < 35                         | 35 < 40                         | 40 < 45                                  | 45 < 50                             | 50 < 55                         | 55 < 60                        | 60 < 65                        | 65 < 70                        | 70 < 75                       | 75 < 80                       | pagina: 1<br>80 < 85           | prima<br>85 < 90        | « prec<br>90 < 95                     | succ »                            | ultim                                                                                           |
| 4 risultati trovati (1 pagir<br>Asl - Centro <u>ISI</u><br>passaggio                                                                             | e)<br>STP/<br>ENI                                                         | Sesso                     | 0 < 5                | 5 < 10                | 10 < 15                       | 15 < 20                       | 20 < 25                       | 25 < 30                        | 30 < 35                         | 35 < 40                         | 40 < 45                                  | 45 < 50                             | 50 < 55                         | 55 < 60                        | 60 < 65                        | 65 < 70                        | 70 < 75                       | 75 < 80                       | pagina: 1<br>80 < 85           | prima<br>85 < 90        | « prec<br>90 < 95                     | succ »<br>95 < 100                | ultim                                                                                           |
| 4 risultati trovati (1 pagir<br>Asl - Centro <u>ISI</u><br>Dassaggio<br>205-02-Centro ISI 1                                                      | e)       STP/       ENI                                                   | Sesso<br>F                | 0 < 5<br>0           | 5 < 10<br>0           | 10 < 15<br>0                  | 15 < 20<br>0                  | 20 < 25<br>0                  | 25 < 30<br>15                  | 30 < 35<br>23                   | 35 < 40<br>22                   | 40 < 45<br>2                             | 45 < 50<br>0                        | 50 < 55<br>28                   | 55 < 60<br>7                   | 60 < 65<br>7                   | 65 < 70<br>0                   | 70 < 75<br>1                  | 75 < 80<br>0                  | pagina: 1<br>80 < 85<br>0      | prima<br>85 < 90<br>0   | « prec<br>90 < 95<br>0                | succ »<br>95 < 100<br>0           | ultin<br>) > 10<br>0                                                                            |
| t risultati trovati (1 pagir<br>Asi - Centro I <u>Si</u><br>passaggio<br>205-02-Centro ISI 1<br>205-02-Centro ISI 1                              | e) STP/ ENI ENI ENI                                                       | Sesso<br>F<br>M           | 0 < 5<br>0<br>0      | 5 < 10<br>0<br>0      | 10 < 15<br>0<br>0             | 15 < 20<br>0<br>9             | 20 < 25<br>0<br>0             | 25 < 30<br>15<br>0             | 30 < 35<br>23<br>0              | 35 < 40<br>22<br>0              | 40 < 45<br>2<br>0                        | 45 < 50<br>0<br>0                   | 50 < 55<br>28<br>0              | 55 < 60<br>7<br>4              | 60 < 65<br>7<br>0              | 65 < 70<br>0<br>12             | 70 < 75<br>1<br>0             | 75 < 80<br>0<br>0             | pagina: 1<br>80 < 85<br>0<br>0 | prima<br>85 < 90<br>0   | * prec<br>90 < 95<br>0                | 95 < 100                          | ultin           > 10           > 10           0           0                                     |
| I risultati trovati (1 pagit<br>Asi - Centro ISI<br>Jassaggio<br>205-02-Centro ISI 1<br>205-02-Centro ISI 1<br>205-02-Centro ISI 1               | e)<br>STP/<br>ENI<br>ENI<br>ENI<br>STP                                    | Sesso<br>F<br>M<br>F      | 0 < 5<br>0<br>0<br>0 | 5 < 10<br>0<br>0      | 10 < 15<br>0<br>0<br>45       | 15 < 20<br>0<br>9<br>69       | 20 < 25<br>0<br>0<br>15       | 25 < 30<br>15<br>0<br>51       | 30 < 35<br>23<br>0<br>273       | 35 < 40<br>22<br>0<br>470       | <b>40 &lt; 45</b><br>2<br>0<br>278       | 45 < 50<br>0<br>275                 | 50 < 55<br>28<br>0<br>197       | 55 < 60<br>7<br>4<br>168       | 60 < 65<br>7<br>0<br>170       | 65 < 70<br>0<br>12<br>62       | 70 < 75<br>1<br>0<br>16       | 75 < 80<br>0<br>0<br>10       | 28                             | prima           85 < 90 | * prec<br>90 < 95<br>0<br>0<br>9      | succ »<br>95 < 100<br>0<br>0      | ultim           > 10           > 10           0           0           0           0           0 |
| 4 risultati trovati (1 pagir<br>Asi - Centro ISI<br>2005-02-Centro ISI 1<br>2005-02-Centro ISI 1<br>2005-02-Centro ISI 1<br>2005-02-Centro ISI 1 | e)           STP/           ENI           ENI           STP           STP | Sesso<br>F<br>M<br>F<br>M | 0 < 5<br>0<br>0<br>0 | 5 < 10<br>0<br>0<br>0 | 10 < 15<br>0<br>0<br>45<br>23 | 15 < 20<br>0<br>9<br>69<br>53 | 20 < 25<br>0<br>0<br>15<br>52 | 25 < 30<br>15<br>0<br>51<br>25 | 30 < 35<br>23<br>0<br>273<br>54 | 35 < 40<br>22<br>0<br>470<br>75 | 40 < 45<br>2<br>0<br>278<br>65           | 45 < 50<br>0<br>0<br>275<br>59      | 50 < 55<br>28<br>0<br>197<br>23 | 55 < 60<br>7<br>4<br>168<br>41 | 60 < 65<br>7<br>0<br>170<br>16 | 65 < 70<br>0<br>12<br>62<br>18 | 70 < 75<br>1<br>0<br>16<br>19 | 75 < 80<br>0<br>0<br>10<br>24 | 28<br>5                        | prima           85 < 90 | * prec<br>90 < 95<br>0<br>0<br>9<br>9 | succ »<br>95 < 100<br>0<br>0<br>0 | ultim           > 10           0           0           0           0           2                |
| 4 risultati trovati (1 pagir<br>Asi - Centro ISI<br>205-02-Centro ISI 1<br>205-02-Centro ISI 1<br>205-02-Centro ISI 1<br>205-02-Centro ISI 1     | e) STP/ENT ENI ENI ENI STP STP                                            | Sesso<br>F<br>M<br>F<br>M | 0 < 5<br>0<br>0<br>0 | 5 < 10<br>0<br>0<br>0 | 10 < 15<br>0<br>0<br>45<br>23 | 15 < 20<br>0<br>9<br>69<br>53 | 20 < 25<br>0<br>0<br>15<br>52 | 25 < 30<br>15<br>0<br>51<br>25 | 30 < 35<br>23<br>0<br>273<br>54 | 35 < 40<br>22<br>0<br>470<br>75 | <b>40 &lt; 45</b><br>2<br>0<br>278<br>65 | <b>45 &lt; 50</b><br>0<br>275<br>59 | 50 < 55<br>28<br>0<br>197<br>23 | 55 < 60<br>7<br>4<br>168<br>41 | 60 < 65<br>7<br>0<br>170<br>16 | 65 < 70<br>0<br>12<br>62<br>18 | 70 < 75<br>1<br>0<br>16<br>19 | 75 < 80<br>0<br>0<br>10<br>24 | 28<br>5                        | prima           85 < 90 | * prec<br>90 < 95<br>0<br>0<br>9<br>9 | succ »<br>95 < 100<br>0<br>0<br>0 | ultim           > 10           0           0           0           0           2                |

Figura 37 Report Passaggi totali

Le funzionalità disponibili sono:

- Salva su file Excel
- Permette di scaricare le informazioni visualizzate in un file excel
- Esegui una nuova ricerca

Permette di ritornare alla pagina iniziale di Ricerca

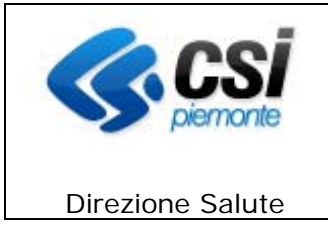

#### 13.3.3 Report Iscritti totali / esenzioni

Con questa funzionalità è possibile ottenere un report riepilogativo delle esenzioni emesse dagli operatori e registrate nell'archivio del sistema Gestione Centri I.S.I.

| Sistemapiemonte                                          |                 |                                                         |                   |
|----------------------------------------------------------|-----------------|---------------------------------------------------------|-------------------|
| Gestione centri I.S.I.                                   |                 | UTENTE: DEMO 25 DEMO 25   ENTE: SEDE DISTRETTO VERCELLI | chiudi sessione x |
| home profili anagrafici verifica profili estrazione dati | i help contatti |                                                         |                   |
| RICERCA ESTRAZIONE DATI - Iscritti totali / Es           | enzioni         |                                                         |                   |
| Parametri di ricerca                                     |                 |                                                         |                   |
| ASL iscrizione                                           | ×               |                                                         |                   |
| Centro ISI iscrizione                                    |                 |                                                         | ~                 |
| Fascia eta' anni                                         | da 0 💙 a 100+ 💙 |                                                         |                   |
| Periodo (gg/mm/aaaa)                                     |                 |                                                         |                   |
| indietro annulla                                         |                 |                                                         | esegui ricerca    |

#### Figura 38 Parametri di ricerca report Iscritti totali / esenzioni

Le funzioni disponibili sono:

- <u>Indietro</u>
- Ritorna al menu della sezione.
- <u>Annulla</u>

Cancella le informazioni inserite precedentemente.

• Esegui ricerca

Il sistema procede con la ricerca degli iscritti per esenzione sulla base dei criteri impostati dall'operatore.

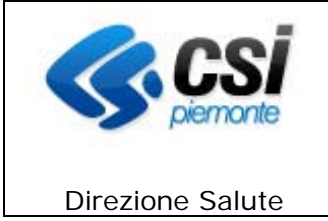

Sulla base delle esenzioni presenti sul sistema nel periodo impostato per l'ASL / Centro ISI, viene effettuato il conteggio degli assistiti per codice esenzione, suddivisi per codice STP / ENI / SNR, nazionalità, cittadinanza e sesso.

Il totale degli iscritti per esenzione presente nel periodo scelto è riportato nella colonna **Iscritti totali**, mentre il totale degli assistiti con esenzione che risultano nuovi iscritti (nello stesso periodo scelto) è riportato nella colonna **Nuovi iscritti**.

| Siste                                           | emapi                      | emor         | ite          |                      |           |                     |                                                 |                                                       |                |                 |
|-------------------------------------------------|----------------------------|--------------|--------------|----------------------|-----------|---------------------|-------------------------------------------------|-------------------------------------------------------|----------------|-----------------|
| Gestione                                        | e cent                     | ri I.S       | .I.          |                      |           |                     | UTENTE: DEMO 21 DEI                             | UTENTE: DEMO 21 DEMO 21   ENTE: AMBULATORI MONGINEVRO |                |                 |
| home profili ar                                 | nagrafici                  | verifica pro | fili invii a | I MEF estrazione dat | i hel     | p contatt           |                                                 |                                                       |                |                 |
|                                                 | CTRAZIO                    |              | l looritti t | totoli / Econzioni   |           |                     |                                                 |                                                       |                | _               |
| RISULIATOE                                      | STRAZIO                    | NE DAI       |              | totali / Esenzioni   |           |                     |                                                 |                                                       |                |                 |
| Riepilogo o                                     | riteri di ric              | erca         |              |                      |           |                     |                                                 |                                                       |                |                 |
| ASL iscrizione                                  |                            |              |              |                      |           |                     |                                                 | 208                                                   |                |                 |
| Centro ISI iscrizion                            | 10                         |              |              |                      |           |                     |                                                 |                                                       |                |                 |
| Fascia di età                                   |                            |              |              |                      |           |                     |                                                 | 0999                                                  |                |                 |
| Periodo dal al                                  |                            |              |              |                      |           |                     |                                                 |                                                       |                |                 |
| Conteggio Iscrit                                | ti / Esenzio<br>17 pagine) | ni           |              |                      |           |                     |                                                 | pagina: 1                                             | prima «prec    | succ » ultima   |
| Centro ISI passaggi                             | 0                          | STP/ ENI     | Nazionalità  | Cittadinanza         | Sesso     | Esenzione           |                                                 |                                                       | Nuovi iscritti | Iscritti totali |
| 208-01-ASL NO - Bo                              | rgomanero                  | ENI          | ROMANIA      | ROMANIA - ROMENA     | F         | M01 Esente F        | er Stato Di Gravidanza - In Gravidanza Ordinar  | a                                                     | 1              | 1               |
| 208-01-ASL NO - Bo                              | rgomanero                  | ENI          | ROMANIA      | ROMANIA - ROMENA     | F         | M02 Esente F        | Per Stato Di Gravidanza - In Gravidanza Ordinar | a                                                     | 2              | 2               |
| 208-01-ASL NO - Bo                              | rgomanero                  | ENI          | ROMANIA      | ROMANIA - ROMENA     | F         | 048 Soggetti        | affetti da patologie neoplastiche maligne, tumo | ri di comportamento incerto                           | 3              | 3               |
| 208-01-ASL NO - Bo                              | rgomanero                  | ENI          | ROMANIA      | ROMANIA - ROMENA     | F         | 055 Tubercol        | osi (Attiva Bacillifera)                        |                                                       | 1              | 1               |
| 208-01-ASL NO - Bo                              | rgomanero                  | STP          | ALBANIA      | ALBANIA - ALBANESE   | F         | 002 Affezioni       | Del Sistema Circolatorio                        |                                                       | 13             | 13              |
| 235 risultati trovati (4<br>salva su file Excel | 17 pagine)                 |              |              |                      |           |                     |                                                 | pagina: 1                                             | prima «prec    | succ » ultima   |
| Indietro                                        |                            |              |              |                      |           |                     |                                                 |                                                       | esegui una     | nuova ričerca   |
| <b>(</b> )                                      |                            | i            |              | Regio                | ie Piemor | nte - Partita Iva I | 02843860012 - Codice fiscale 80087670016 -      | Accessibilitý                                         |                |                 |
|                                                 |                            |              | Fi           | gura 39 Rep          | ort I     | scritti t           | otali / esenzioni                               |                                                       |                |                 |

• Salva su file Excel

Permette di scaricare le informazioni visualizzate in un file excel

• Esegui una nuova ricerca

Permette di ritornare alla pagina iniziale di Ricerca

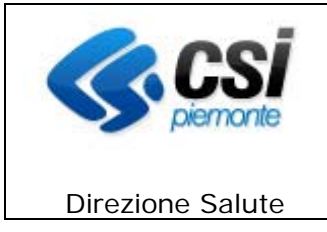

#### 13.3.3 Report Esenzioni per Assistito

Con questa funzionalità è possibile ottenere un report riepilogativo delle esenzioni emesse dagli operatori e registrate nell'archivio del sistema Gestione Centri I.S.I.

| Sistemapiemonte                                                   |                 |                                                         |                   |
|-------------------------------------------------------------------|-----------------|---------------------------------------------------------|-------------------|
| Gestione centri I.S.I.                                            |                 | UTENTE: DEMO 25 DEMO 25   ENTE: SEDE DISTRETTO VERCELLI | chiudi sessione x |
| home profili anagrafici verifica profili estrazione dat           | i help contatti |                                                         |                   |
| RICERCA ESTRAZIONE DATI - Esenzioni per A<br>Parametri di ricerca | ssitito         |                                                         |                   |
| ASL iscrizione *                                                  | <b>v</b>        |                                                         |                   |
| Centro ISI iscrizione *                                           |                 |                                                         | ~                 |
| Fascia età anni                                                   | da 0 💙 a 5 💙    |                                                         |                   |
| Periodo (gg/mm/aaaa)                                              |                 |                                                         |                   |
| indietro annulla                                                  |                 |                                                         | esegui ricerca    |

#### Figura 40 Parametri di ricerca report Iscritti totali / esenzioni

Le funzioni disponibili sono:

• <u>Indietro</u>

Ritorna al menu della sezione.

• <u>Annulla</u>

Cancella le informazioni inserite precedentemente.

#### • Esegui ricerca

Il sistema procede con la ricerca degli iscritti per esenzione sulla base dei criteri impostati dall'operatore.

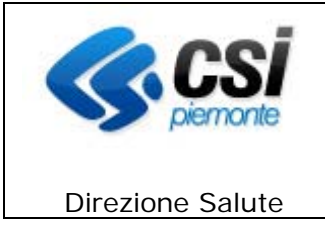

Sulla base delle esenzioni presenti sul sistema nel periodo impostato per l'ASL / Centro ISI, viene effettuato il conteggio degli assistiti per codice tessera e codice esenzione, suddivisi per codice STP / ENI / SNR, nazionalità, cittadinanza e sesso.

| Sistemap                                                                                                    | lemonte                                                                      |                                                                                                    |                                     |                                                                                      |                                    |                    |
|----------------------------------------------------------------------------------------------------|------------------------------------------------------------------------------|----------------------------------------------------------------------------------------------------|-------------------------------------|--------------------------------------------------------------------------------------|------------------------------------|--------------------|
| Gestione cen                                                                                                    | tri I.S.I.                                                                   |                                                                                                    |                                     | UTENTE: DEMO 25 DEMO 2                                                               | 25   ENTE: SEDE DISTRETTO VERCELLI | chiudi session     |
| home profili anagrafici                                                                                                    | verifica profili estrazio                                                    | ne dati help contatti                                                                                |                                     |                                                                                      |                                    |                    |
| RISULTATO ESTRAZ                                                                                                    | IONE DATI - Esenzio                                                          | ni per Assitito                                                                                      |                                     |                                                                                      |                                    |                    |
| ▼ Riepilogo criteri di i                                                                                                    | ricerca                                                                      |                                                                                                    |                                     |                                                                                      |                                    |                    |
| ASL iscrizione                                                                                                    |                                                                              | 205                                                                                                  |                                     |                                                                                      |                                    |                    |
| Centro ISI iscrizione                                                                                                    |                                                                              | 205 02 Centro ISI 1                                                                                  |                                     |                                                                                      |                                    |                    |
|                                                                                                    |                                                                              |                                                                                                    |                                     |                                                                                      |                                    | -9                 |
| Fascia di età                                                                                                    |                                                                              | 0999                                                                                                 |                                     |                                                                                      |                                    |                    |
| Fascia di età<br>Periodo dal al<br>Conteggio Iscritti / Esenzi                                                                                                    | oni                                                                          | 0999<br>                                                                                             |                                     |                                                                                      |                                    |                    |
| Fascia di età<br>Periodo dal al<br>Conteggio Iscritti / Esenzi<br>9 risultati trovati (2 pagine)                                                                                                    | ioni                                                                         | 0999<br>                                                                                             |                                     |                                                                                      | pagina: 1 prima « pre              | c   succ » ultima  |
| Fascia di età<br>Periodo dal al<br>Conteggio Iscritti / Esenzi<br>9 risultati trovati (2 pagine)<br>Codice tesserino                                                                                                    | ioni<br>Nazionalità                                                          | Cittadinanza                                                                                         | Sesso                               | Esenzione                                                                            | pagina: 1 prima « pre              | ic   succ.» ultima |
| Fascia di età<br>Periodo dal al<br>Conteggio Iscritti / Esenzi<br>9 risultati trovati (2 pagine)<br>Codice tesserino<br>ENI0102051234560                                                                                      | Nazionalità<br>Nazionalità                                                   | 0_999 Cittadinanza Cittadinanza                                                                      | Sesso<br>M                          | Esenzione<br>Esenzione 1                                                             | pagina: 1 prima « pre              | c   succ » ultima  |
| Fascia di età Periodo dal al Conteggio Iscritti / Esenzi 9 risultati trovati (2 pagine) Codice tesserino ENIO102051234560 ENIO102051234560                                                                                    | Nazionalità<br>Nazione 1<br>Nazione 1                                        | Cittadinanza     Cittadinanza     Cittadinanza 1     Cittadinanza 1                                  | Sesso<br>M<br>M                     | Esenzione<br>Esenzione 1<br>Esenzione 2                                              | pagina: 1 prima « pre              | c   succ » ultima  |
| Fascia di età Periodo dal al Conteggio Iscritti / Esenzi 9 risultati trovati (2 pagine) Codice tesserino ENI0102051234560 ENI0102051234560 ENI0102051234561                                                                   | oni<br>Nazionalità<br>Nazione 1<br>Nazione 1<br>Nazione 1                    | 0 _ 999  Cittadinanza Cittadinanza 1 Cittadinanza 1 Cittadinanza 1                                   | Sesso<br>M<br>M<br>M                | Esenzione<br>Esenzione 1<br>Esenzione 2<br>Esenzione 3                               | pagina: 1 prima « pre              | c   succ » ultima  |
| Fascia di età Periodo dal al Conteggio Iscritti / Esenzi 9 risultati trovati (2 pagine) Codice tesserino ENI0102051234560 ENI0102051234550 STP0102051234551 STP0102051234552                                                  | Nazionalità<br>Nazione 1<br>Nazione 1<br>Nazione 1<br>Nazione 2              | 0 _ 999  Cittadinanza Cittadinanza 1 Cittadinanza 1 Cittadinanza 1 Cittadinanza 2                    | Sesso<br>M<br>M<br>M<br>M           | Esenzione<br>Esenzione 1<br>Esenzione 2<br>Esenzione 3<br>Esenzione 4                | pagina: 1 prima « pre              | c   succ » ultima  |
| Fascia di età<br>Periodo dal al<br>Conteggio Iscritti / Esenzi<br>9 risultati trovati (2 pagine)<br>Codice tesserino<br>ENIO102051234560<br>ENIO102051234560<br>ENIO102051234561<br>STP0102051234563                          | Nazionalità<br>Nazione 1<br>Nazione 1<br>Nazione 1<br>Nazione 2<br>Nazione 2 | Cittadinanza Cittadinanza Cittadinanza 1 Cittadinanza 1 Cittadinanza 1 Cittadinanza 2 Cittadinanza 2 | Sesso<br>M<br>M<br>M<br>M<br>M<br>M | Esenzione<br>Esenzione 1<br>Esenzione 2<br>Esenzione 3<br>Esenzione 4<br>Esenzione 5 | pagina: 1 prima « pre              | c   succ » ultima  |
| Fascia di età<br>Periodo dal al<br>Conteggio Iscritti / Esenzi<br>9 risultati trovati (2 pagine)<br>Codice tesserino<br>ENI0102051234560<br>ENI0102051234560<br>ENI0102051234560<br>STP0102051234562<br>STP0102051234563<br>< | Nazionalità<br>Nazione 1<br>Nazione 1<br>Nazione 1<br>Nazione 2<br>Nazione 2 | O                                                                                                    | Sesso<br>M<br>M<br>M<br>M<br>M<br>M | Esenzione<br>Esenzione 1<br>Esenzione 2<br>Esenzione 3<br>Esenzione 4<br>Esenzione 5 | pagina: 1 prima « pre              | c   succ » ultima  |

#### Figura 41 Report Iscritti totali / esenzioni

• Salva su file Excel

Permette di scaricare le informazioni visualizzate in un file excel

• Esegui una nuova ricerca

Permette di ritornare alla pagina iniziale di Ricerca

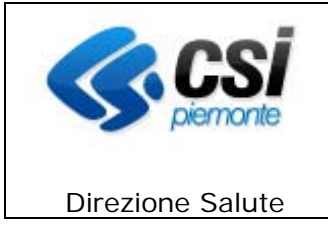

### 13.3.4 Report Attività erogate

Con questa funzionalità è possibile ottenere un report riepilogativo delle attività effettuate durante i passaggi registrati dagli operatori nell'archivio del sistema Gestione Centri I.S.I.

| Sistemapiemonte                                                    |               |                                                         |                   |
|--------------------------------------------------------------------|---------------|---------------------------------------------------------|-------------------|
| Gestione centri I.S.I.                                             |               | UTENTE: DEMO 25 DEMO 25   ENTE: SEDE DISTRETTO VERCELLI | chiudi sessione x |
| home profili anagrafici verifica profili estrazione dati           | help contatti |                                                         |                   |
| RICERCA ESTRAZIONE DATI - Attività erogate<br>Parametri di ricerca |               |                                                         |                   |
| ASL erogazione                                                     | ×             |                                                         |                   |
| Centro ISI di erogazione                                           |               |                                                         | ~                 |
| Periodo (gg/mm/aaaa)                                               |               |                                                         |                   |
| indietro annulla                                                   |               |                                                         | esegui ricerca    |

#### Figura 42 Parametri di ricerca report Attività erogate

Le funzioni disponibili sono:

• <u>Indietro</u>

Ritorna al menu della sezione.

- <u>Annulla</u>
- Cancella le informazioni inserite precedentemente.
- Esegui ricerca

Il sistema procede con la ricerca delle attività erogate sulla base dei criteri impostati dall'operatore.

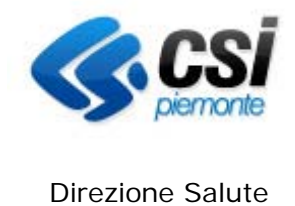

Sulla base dei passaggi presenti sul sistema nel periodo impostato per l'ASL / Centro ISI, vengono contate le attività effettuate suddivise per codice STP / ENI, sesso e motivo di passaggio.

| Sistemapiemonte                                                      |                              |                                              |                                          |                                                          |
|----------------------------------------------------------------------|------------------------------|----------------------------------------------|------------------------------------------|----------------------------------------------------------|
| Gestione centri I.S.I.                                               |                              | UTENTE: DEMO 21 DEMO 21   ENTE: AMBULATORI I | MONGINEVRO chiudi sessione >             |                                                          |
| home profili anagrafici verifica profili invii al MEF                | estrazione dati help cont    | atti                                         |                                          |                                                          |
| RISULTATI ESTRAZIONE DATI - Attività Erog                            | ate                          |                                              |                                          |                                                          |
| <ul> <li>Riepilogo criteri di ricerca</li> </ul>                     |                              |                                              |                                          |                                                          |
| ASL                                                                  |                              |                                              | 24                                       | 08                                                       |
| Centro ISI di erogazione                                             |                              |                                              |                                          |                                                          |
| Periodo dal al                                                       |                              |                                              |                                          |                                                          |
| 208-01-ASL NO - Borgomanero                                          | ENI                          | F                                            | codice generico                          | 55                                                       |
| Asi - Centro ISi passaggio<br>208-01-ASI NO - Borgomanero            | STP/ENI<br>ENI               | Sesso                                        | motivo passaggio                         | Conteggio                                                |
| 208-01-ASL NO - Borgomanero                                          | ENI                          | F                                            | nuovi iscritti (STP)                     | 21                                                       |
| 208-01-ASL NO - Borgomanero                                          | ENI                          | М                                            | codice generico                          | 24                                                       |
| 208-01-ASL NO - Borgomanero                                          | ENI                          | м                                            | nuovi iscritti (STP)                     | 4                                                        |
| 208-01-ASL NO - Borgomanero                                          | STP                          | F                                            | codice generico                          | 7567                                                     |
| Z5 risultati trovati (5 pagine)     salva su file Excel     indietro |                              |                                              | pagina                                   | 1 prima «prec   succ» ultima<br>esegui una nuova ricerca |
| piemonte                                                             | Regione Piemonte - Partita I | va 02843860012 - Co                          | dice fiscale 80087670016 - Accessibilitý |                                                          |

#### Figura 43 Report Attività erogate

Le funzionalità disponibili sono:

- Salva su file Excel •
- Permette di scaricare le informazioni visualizzate in un file excel
- Esegui una nuova ricerca

Permette di ritornare alla pagina iniziale di Ricerca

|                  | DIREZIONE SALUTE    |                                    |
|------------------|---------------------|------------------------------------|
| piemonte         | GESTIONE CENTRI ISI | ISIMUT-01-2.1.2<br>Pagina 55 di 55 |
| Direzione Salute | MANUALE UTENTE      |                                    |

#### 14. ABILITAZIONI E RUOLI

| FUNZIONALITA'        | SOTTO FUNZIONI                | OPERAZIONI                               | OPERATORE<br>ISI | RESPONSABILE<br>ISI | OPERATORE<br>ASO | OPERATORE<br>SEREMI |
|----------------------|-------------------------------|------------------------------------------|------------------|---------------------|------------------|---------------------|
| CAMBIA CENTRO I.S.I. | Cambia Centro I.S.I.          |                                          | *                | *                   |                  |                     |
| PROFILI ANAGRAFICI   | Ricerca Profilo Anagrafico    |                                          | *                | *                   | *                | *                   |
|                      |                               | Visualizza Profilo Anagrafico            | *                | *                   | *                | *                   |
|                      |                               | Inserisci Profilo Anagrafico             | *                | *                   |                  |                     |
|                      |                               | Aggiorna Profilo Anagrafico              | *                | *                   |                  |                     |
|                      |                               | Dati socio sanitari                      | * (1)            | *                   |                  | *                   |
|                      |                               | Verifica profilo                         |                  | *                   |                  |                     |
|                      | Visualizza profilo anagrafico |                                          | *                | *                   | *                | *                   |
|                      |                               | Stampa Tesserino STP                     | *                | *                   | *                | *                   |
|                      |                               | Dati socio sanitari                      | * (1)            | *                   |                  | *                   |
|                      | Inserisci Profilo Anagrafico  |                                          |                  | *                   |                  |                     |
|                      |                               | Stampa Tesserino STP                     |                  | *                   |                  |                     |
|                      | Aggiorna Profilo Anagrafico   |                                          |                  | *                   |                  |                     |
|                      |                               | Stampa Tesserino STP                     |                  | *                   |                  |                     |
|                      | Gestione dati socio sanitari  |                                          |                  | *                   |                  |                     |
|                      |                               | Inserisci / Elimina Malattie Infettive   |                  |                     |                  | *                   |
| FUNZIONI DI UTILITA' |                               |                                          |                  |                     |                  |                     |
| ESTRAZIONE DATI      |                               |                                          |                  | *                   |                  |                     |
|                      | Estrazione dati               | Visualizza Profilo Anagrafico            |                  | *                   |                  |                     |
|                      |                               | Salva su file excel                      |                  | *                   |                  |                     |
| VERIFICA PROFILI     | Verifica abbinamento profilo  |                                          |                  | *                   |                  |                     |
|                      |                               | Verifica profilo unica corrispondenza    | * (2)            | *                   |                  |                     |
|                      |                               | Verifica profilo multipla corrispondenza | * (2)            | *                   |                  |                     |
| *                    | + (1)                         | * (0) 1                                  |                  |                     |                  |                     |

\* = operatore abilitato, \* (1) = solo sezione passaggi, \* (2) = solo in visualizzazione

ISI--MUT-01-V2.0.0\_Manuale Utente.doc

uso: ESTERNO